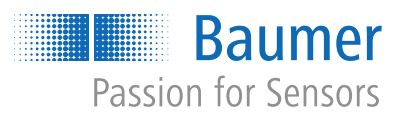

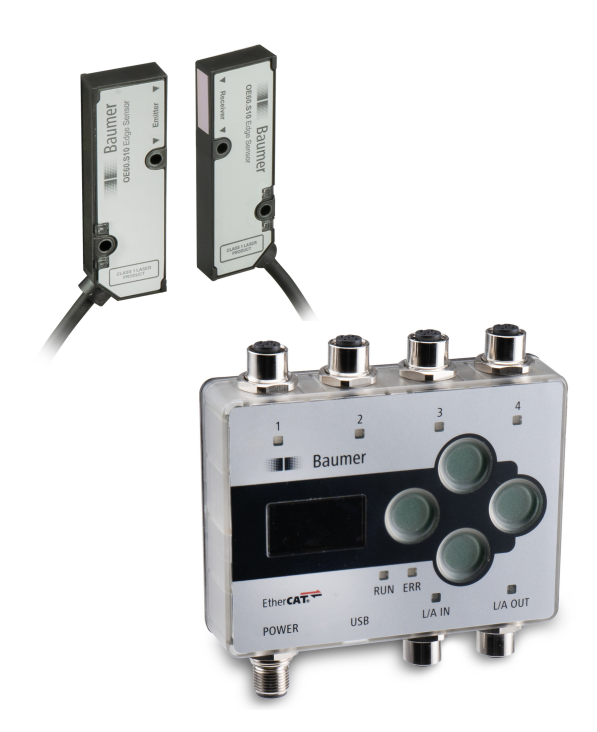

Funktions- und Schnittstellenbeschreibung

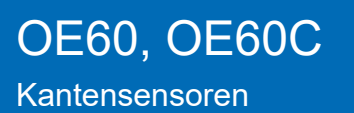

DE

6.5

6.6

6.4.2

| lr | halt  | sverzeichnis                                   |    |
|----|-------|------------------------------------------------|----|
| 1  | Zu di | esem Dokument                                  | 5  |
|    | 1.1   | Zweck und Gültigkeit des Dokuments             | 5  |
|    | 1.2   | Mitgeltende Dokumente                          | 5  |
|    | 1.3   | Kennzeichnungen in dieser Anleitung            | 5  |
|    | 1.4   | Warnhinweise in dieser Anleitung               | 6  |
| 2  | Allge | meine Funktionsweise                           | 7  |
| 3  | Bedie | en- und Anzeigeelemente                        | 9  |
|    | 3.1   | Bedien- und Anzeigeelemente der Sensorköpfe    | 9  |
|    | 3.2   | Bedien- und Anzeigeelemente der Controller-Box | 10 |
| 4  | Inbet | riebnahme                                      | 11 |
|    | 4.1   | Anschluss der Sensorköpfe                      | 11 |
|    |       | 4.1.1 Messwerte auslesen über Modbus RTU       | 12 |
|    | 4.2   | Anschluss der Controller-Box                   | 14 |
|    |       | 4.2.1 Menüführung Controller-Box               | 14 |
|    |       | 4.2.2 Messwert auslesen über EtherCat          | 17 |
|    | 4.3   | Ausrichthilfe                                  | 18 |
| 5  | Schn  | ittstellen                                     | 21 |
|    | 5.1   | Modbus RTU                                     | 21 |
|    |       | 5.1.1 Kommunikationsparameter                  | 23 |
|    | 5.2   | EtherCat                                       | 24 |
| 6  | Betri | ebsfunktionen                                  | 25 |
|    | 6.1   | Filter                                         | 25 |
|    | 6.2   | Laser ein-/ausschalten                         | 29 |
|    | 6.3   | Messachse konfigurieren                        | 31 |
|    | 6.4   | Schaltpunkte                                   | 33 |
|    |       | 6.4.1 Hysterese                                | 36 |

|   | 6.7    | 6.7 Verhalten bei fehlerhaften Messwerten 44 |                  |    |
|---|--------|----------------------------------------------|------------------|----|
| 7 | Diagr  | nosefunl                                     | xtionen          | 48 |
|   | 7.1    | Identifik                                    | ation            | 48 |
| 8 | Anhang |                                              |                  |    |
|   | 8.1    | Modbus                                       |                  | 50 |
|   |        | 8.1.1                                        | Discrete Inputs  | 50 |
|   |        | 8.1.2                                        | Coils            | 50 |
|   |        | 8.1.3                                        | Input registers  | 51 |
|   |        | 8.1.4                                        | Holding register | 52 |

| 8.2 | EtherCat |                                          |    |  |
|-----|----------|------------------------------------------|----|--|
|     | 8.2.1    | Standardobjekte                          | 54 |  |
|     | 8.2.2    | Zyklische Ausgangsdaten RxPDO            | 55 |  |
|     | 8.2.3    | Zyklische Eingangsdaten TxPDO            | 56 |  |
|     | 8.2.4    | Azyklische Ausgangsdaten                 | 58 |  |
|     | 8.2.5    | Azyklische Eingangsdaten                 | 59 |  |
|     | 8.2.6    | Azyklische Parametrieroptionen           | 61 |  |
|     | 8.2.7    | Spezifische Parameter für Controller-Box | 66 |  |
|     |          |                                          |    |  |

# Abbildungsverzeichnis

| Abb. 1  | Sensorköpfe OE60 mit T-Connector                                   | 11 |
|---------|--------------------------------------------------------------------|----|
| Abb. 2  | Sensorköpfe OE60 mit Controller-Box OE60C                          | 14 |
| Abb. 3  | Ausgabe der Messwerte - hier am Beispiel TwinCat                   | 17 |
| Abb. 4  | Filter Moving Median                                               | 25 |
| Abb. 5  | Filter Moving Average                                              | 26 |
| Abb. 6  | Messachse, Standardeinstellung                                     | 31 |
| Abb. 7  | Sensor im Schaltmodus Punktmodus                                   | 33 |
| Abb. 8  | Sensor im Schaltmodus Fenstermodus                                 | 33 |
| Abb. 9  | Positive Hysterese                                                 | 36 |
| Abb. 10 | Verhalten des Schaltausgangs bei Punktmodus (positive Hysterese)   | 36 |
| Abb. 11 | Verhalten des Schaltausgangs bei Fenstermodus (positive Hysterese) | 37 |
| Abb. 12 | Polarität – Active High                                            | 38 |
| Abb. 13 | Polarität – Active Low                                             | 38 |
| Abb. 14 | Nullpunkt-Position, Standardeinstellung                            | 40 |

## 1 Zu diesem Dokument

## 1.1 Zweck und Gültigkeit des Dokuments

Dieses Dokument ermöglicht die sichere und effiziente Parametrierung des Sensors über verschiedene Schnittstellen. Das Handbuch beschreibt die Funktionen und soll bei der Installation und Verwendung der Software über deren Schnittstellen helfen.

Die aufgeführten Abbildungen sind Beispiele. Abweichungen liegen jederzeit im Ermessen von Baumer. Das Handbuch ist ein ergänzendes Dokument zur vorhandenen Produktdokumentation.

## 1.2 Mitgeltende Dokumente

- Als Download unter <u>www.baumer.com</u>:
  - Datenblatt
  - EU-Konformitätserklärung
- Als Produktbeileger:
  - Kurzanleitung
  - Beileger Allgemeine Hinweise (11042373)

## 1.3 Kennzeichnungen in dieser Anleitung

| Auszeichnung  | Verwendung                                           | Beispiel                                                        |
|---------------|------------------------------------------------------|-----------------------------------------------------------------|
| Dialogelement | Kennzeichnet Dialogelemente.                         | Klicken Sie auf die Schaltfläche<br><i>OK</i> .                 |
| Eigenname     | Kennzeichnet Namen von Produk-<br>ten, Dateien, etc. | <i>Internet Explorer</i> wird in keiner<br>Version unterstützt. |
| Code          | Kennzeichnet Eingaben.                               | Geben Sie folgende IP-Adresse<br>ein:<br>192.168.0.250          |

## 1.4 Warnhinweise in dieser Anleitung

Warnhinweise machen auf mögliche Verletzungen oder Sachschäden aufmerksam. Die Warnhinweise in dieser Anleitung sind mit unterschiedlichen Gefahrenstufen gekennzeichnet:

| Symbol | Warnwort | Erklärung                                                                                                    |
|--------|----------|----------------------------------------------------------------------------------------------------|
|        | GEFAHR   | Kennzeichnet eine unmittelbare Gefährdung mit hohem Risiko, die<br>Tod oder schwere Körperverletzung zur Folge haben wird, wenn<br>sie nicht vermieden wird.   |
|        | WARNUNG  | Kennzeichnet eine mögliche Gefährdung mit mittlerem Risiko, die<br>Tod oder (schwere) Körperverletzung zur Folge haben kann,<br>wenn sie nicht vermieden wird. |
|        | VORSICHT | Kennzeichnet eine Gefährdung mit geringem Risiko, die leichte oder mittlere Körperverletzung zur Folge haben könnte, wenn sie nicht vermieden wird.            |
|        | HINWEIS  | Kennzeichnet eine Warnung vor Sachschäden.                                                                                                    |
| -`ᢕ    | INFO     | Kennzeichnet praxisbezogene Informationen und Tipps, die einen optimalen Einsatz der Geräte ermöglichen.                                                       |

## 2 Allgemeine Funktionsweise

Der Sensor ist ein sogenannter Durchlichtsensor. Er besteht aus einem Sender und einem Empfänger. Der Sender sendet ein paralleles Laserlichtband, etwas kleiner als seine Frontscheibe, aus. Dieses wird vom Empfänger aufgenommen und trifft im Inneren auf ein lichtempfindliches Empfangselement.

Wird ein Objekt zwischen Sender und Empfänger platziert, blockiert dieses einen Teil des Lichtbands und erzeugt auf dem Empfangselement eine Abschattung. Der Übergang zwischen beleuchtetem und abgeschattetem Bereich wird Kante genannt und vom Sensor ausgewertet.

Der Sensor misst die Position einer Kante innerhalb des Messfeldes in paralleler Achse zur Frontscheibe von Empfänger und Sender.

#### Messfeld

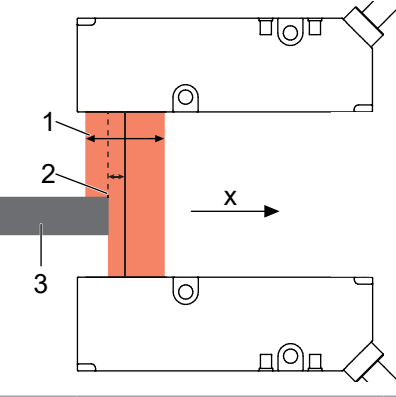

| Pos.               | Bezeichnung  | Beschreibung                                                                                                    |  |
|--------------------|--------------|----------------------------------------------------------------------------------------------------|--|
| 1 Messfeld         |              | Paralleles Laserlichtband, bildet das Messfeld des Sensors.<br>In diesem Bereich muss sich das Messobjekt bzw. die Kan-<br>tenposition befinden, damit der Sensor Messungen aufneh-<br>men kann. |  |
| 2 Kantenposition G |              | Gemessene Kantenposition in x-Richtung, das heisst parallel<br>zur Sensorfront.<br>Messergebnis: Kantenposition in x-Richtung                                                                    |  |
| 3                  | Messobjekt   | Opakes Objekt.                                                                                                    |  |
| x                  | Messrichtung | Die Messrichtung des Sensors verläuft parallel zur Sensor-<br>front.                                                                                                    |  |

# `́́́∩`- <mark>∥</mark>

INFO

Die Distanz zwischen Sender und Empfänger ist begrenzt. Die maximale Distanz entnehmen Sie bitte dem Datenblatt des Sensors.

Die Sensorköpfe *OE60* können autark oder in Verbindung mit der Controller-Box *OE60C* betrieben werden. Entsprechend stehen folgende Kanäle zur Ausgabe der Kantenposition und zur Parametrierung der Sensoren zur Verfügung:

|         | Sensorköpfe <i>OE60</i> autark:                                  | <i>OE60</i> in Verbindung mit der Controller-<br>Box <i>OE60C</i> :                                        |
|---------|------------------------------------------------------------------|----------------------------------------------------------------------------------------------------|
| Ausgabe | Direktes Auslesen über die RS485<br>Schnittstelle mit Modbus RTU | Sensorköpfe über die Controller-Box<br>OE60C mit Display auslesen oder die In-<br>tegration über EtherCat. |
| Aufbau  |                                                                  |                                                                                                    |

## 3 Bedien- und Anzeigeelemente

3.1 Bedien- und Anzeigeelemente der Sensorköpfe

### Sensorkopf-LED

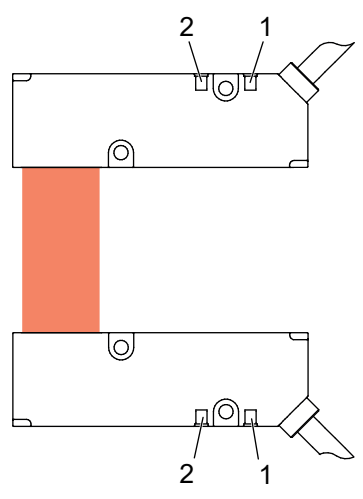

| LED       | Farbe | Leuchtet                               | Blinkt                   |
|-----------|-------|----------------------------------------|--------------------------|
| POWER (1) | Grün  | Sensor ist betriebsbe-<br>reit         | _                        |
| ALARM (2) | Rot   | Kein gültiges Signal im<br>Messbereich | Kritische Signalqualität |

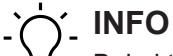

Bei aktivierter Ausrichthilfe ändert sich die Bedeutung der LEDs (siehe Kapitel *Ausrichthilfe* [> 18]).

## 3.2 Bedien- und Anzeigeelemente der Controller-Box

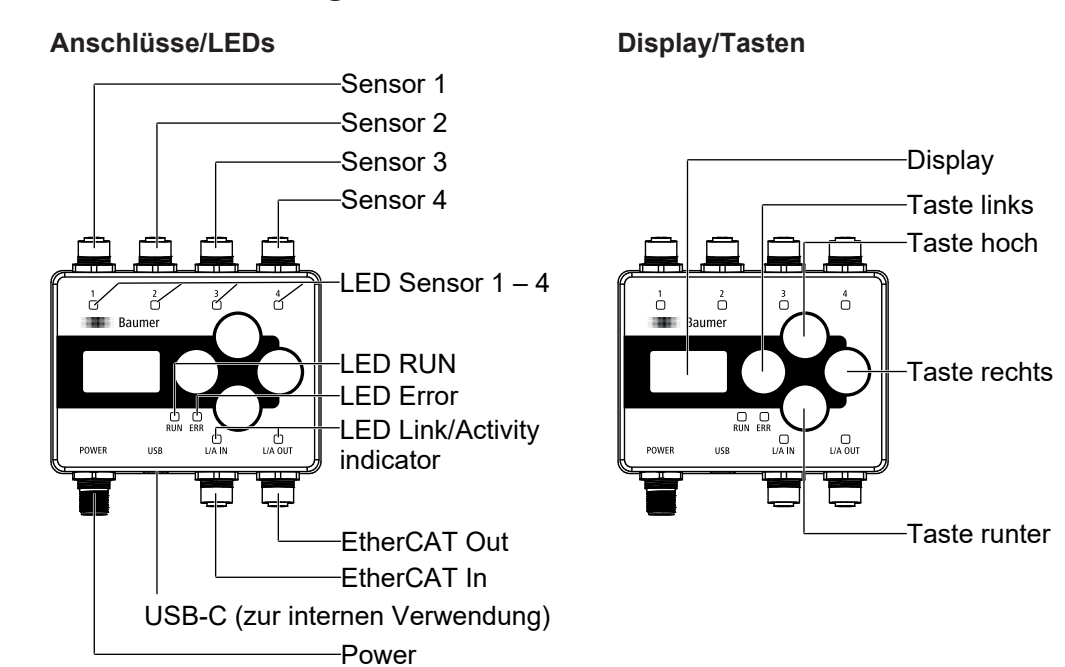

#### LEDs

| Bez.              | Status                        | Beschreibung                                                                    |
|-------------------|-------------------------------|---------------------------------------------------------------------------------|
| Link/<br>Activity | leuchtet <i>GRÜN</i>          | Verbindung aktiv<br>Keine Daten werden übertragen.                              |
|                   | blinkt <i>GRÜN</i>            | Verbindung aktiv<br>Daten werden übertragen.                                    |
|                   | aus                           | Verbindung inaktiv<br>Keine Daten werden übertragen.                            |
| RUN               | leuchtet GRÜN                 | Zustand: OPERATIONAL                                                            |
|                   | blinkt 2,5 Hz<br><i>GRÜN</i>  | Zustand: PRE-OPERATIONAL                                                        |
|                   | blinkt einfach<br><i>GRÜN</i> | Zustand: SAFE-OPERATIONAL                                                       |
|                   | aus                           | Zustand: INITIALISATION                                                         |
| Error             | leuchtet ROT                  | Fehler des Anwendungscontrollers                                                |
|                   | blinkt 2,5 Hz<br><i>ROT</i>   | Ungültige Konfiguration                                                         |
|                   | blinkt einfach<br><i>ROT</i>  | Lokaler Fehler: Das Slave-Gerät hat den EtherCAT-Status selbstständig geändert. |
|                   | blinkt zweifach<br><i>ROT</i> | Prozessdaten-Watchdog-Timeout/ EtherCAT-Watchdog-Ti-<br>meout                   |
|                   | aus                           | Keine Fehler                                                                    |
| Sensor 1-4        | leuchtet GRÜN                 | Sensor in Betrieb                                                               |
|                   | leuchtet ROT                  | Alarm                                                                           |
|                   | blinkt <i>ROT</i>             | Verbindung zu Sensor erwartet, jedoch keine Verbindung er-<br>kannt.            |
|                   | aus                           | Kein Sensor verbunden.                                                          |

## 4 Inbetriebnahme

## 4.1 Anschluss der Sensorköpfe

Werden die Sensorköpfe ohne Controller-Box eingesetzt, können sie direkt in ein RS485-Netzwerk integriert werden. Dazu müssen die Sensorköpfe mit dem beigelegten T-Connector verbunden werden.

Ausgehend vom T-Connector kann die Integration in das RS485-Netzwerk vorgenommen werden. Der T-Connector kann an beiden Steckern sowohl mit dem Sender, als auch mit dem Empfänger verbunden werden. Die Ausrichtung ändert sich dadurch nicht.

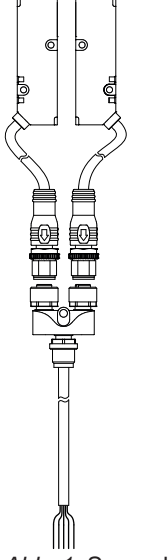

Abb. 1: Sensorköpfe OE60 mit T-Connector

Die Ausrichtung des Senders und Empfängers zueinander kann mit Hilfe der Funktion **Ausrichthilfe** überprüft werden (siehe Kapitel Ausrichthilfe [> 18]).

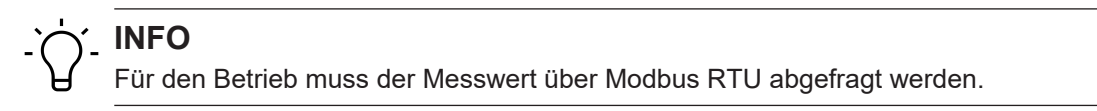

#### 4.1.1 Messwerte auslesen über Modbus RTU

Mit dieser Funktion können die Messwerte ausgelesen werden.

Der Sensor unterstützt Modbus RTU über RS485 zum Abrufen von Messwerten und zur Parametrierung.

Bei der Kommunikation über die RS485-Schnittstelle handelt es sich um eine serielle Master-Slave-Kommunikation, weshalb zuerst die seriellen Kommunikationsparameter für alle Teilnehmer bekannt sein müssen.

#### **Beispiel:**

#### Vorgehen:

a) Stellen Sie die Kommunikationsparameter am Master ein: Slave-Adresse: 1 (Werkseinstellung) Datenbits: 8 Anzahl Stoppbits: 2 Bit Parität: None Baudrate (bps): 115200 (Werkseinstellung)

b) Lesen Sie das Input Register aus.
 Function ID: 04 (Read Input Register)
 Adresse 114: Measurement value
 Anzahl Register: 2

#### Ergebnis:

✓ Sie erhalten den Messwert im Mid-Little Endian Format.

Es werden z. B. folgende Daten (hexadezimal) für den Messwert ausgelesen:

- 114 = 5F90
- 115 = 0000

Der Messwert ist auf 2 Modbus-Register aufgeteilt (Little Endian). Somit liegen die niederwertigen Bits auf der kleineren Adresse, in diesem Fall 114. Die höherwertigen Bits liegen auf der grösseren Adresse, in diesem Fall 115. Der Messwert muss demnach als 00 00 5F 90 ausgewertet werden. Das ergibt einen Messwert von 24464 nm bzw. 0,024464 mm

Detaillierte Informationen zu den im Folgenden aufgeführten Angaben finden Sie in Kapitel Anhang [▶ 50].

Es bestehen zwei Möglichkeiten den Messwert auszulesen (siehe nachfolgende Tabelle).

- Messwert inklusive Zusatzinformationen über die Adresse 105.
- Nur den Messwert über die Adresse 114.

#### Modbus Zugriff – Input Register: All measurement values

Read adress 105 - length: 9 registers

| Adresse | Access | Number of registers | Data type | Description                                                  |
|---------|--------|---------------------|-----------|--------------------------------------------------------------|
| 105     | Read   | 1                   | uint_16   | Alarm:                                                       |
|         |        |                     |           | <ul> <li>0 = Low - Measurement OK</li> </ul>                 |
|         |        |                     |           | <ul> <li>1 = High - No measurement pos-<br/>sible</li> </ul> |
| 106-107 | Read   | 2                   | int_32    | Measurement value: Measured ed-<br>ge position in nm         |
| 108-109 | Read   | 2                   | int_32    | Contamination indicator: Value ran-<br>ge from 0 to 100.     |
|         |        |                     |           | <ul> <li>0 = No contamination</li> </ul>                     |
|         |        |                     |           | <ul> <li>100 = Strong contamination</li> </ul>               |
| 110-113 | Read   | 4                   | int_64    | Timestamp: Timestamp of measurement in 10 $\mu s$            |

#### Modbus Zugriff – Input Register: Measurement value

Read adress 114 - length: 2 registers

| Adresse | Access | Number of registers | Data type | Description                                          |
|---------|--------|---------------------|-----------|------------------------------------------------------|
| 114-115 | Read   | 2                   | int_32    | Measurement value: Measured ed-<br>ge position in nm |

## 4.2 Anschluss der Controller-Box

Beim Betrieb der Sensorköpfe mit Controller-Box können die Sensorköpfe über eine M12-Verbindung mit der Controller-Box verbunden werden. Dazu müssen die Sensorköpfe mit dem T-Connector verbunden werden. Ausgehend vom T-Connector kann eine direkte Verbindung zur Controller-Box vorgenommen werden. Sie können den T-Connector an beiden Steckern sowohl mit dem Sender, als auch mit dem Empfänger verbinden. Die Ausrichtung ändert sich dadurch nicht.

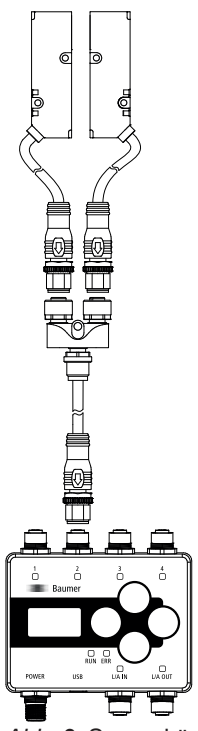

Abb. 2: Sensorköpfe OE60 mit Controller-Box OE60C

#### 4.2.1 Menüführung Controller-Box

Die Bedienung des Controlles erfolgt über das Display und die Tasten am Gerät.

#### Display

- Aktivierung des Displays durch kurzes Drücken einer beliebigen Taste
- Nach 5 Minuten wird das Display automatisch inaktiv
- Nach 7 Minuten wird die Anzeige im Display zur
  ückgesetzt: Die Anzeige springt zur
  ück auf den Startbildschirm

#### Butttons

Buttons sperren/ entsperren: Beliebigen Button gedrückt halten (> 1 Sekunde)

| Taste | Navigation                               | Werte einstellen                                                         |
|-------|------------------------------------------|--------------------------------------------------------------------------|
| 000   | Innerhalb der Menüstruktur nach<br>oben  | Wert erhöhen                                                             |
|       | Innerhalb der Menüstruktur nach<br>unten | Wert verringern                                                          |
|       | Untermenü aufrufen                       | <b>Bestätigen</b> : neuen Wert speichern und Werteinstellungen verlassen |

| Taste | Navigation          | Werte einstellen                                                           |
|-------|---------------------|----------------------------------------------------------------------------|
|       | Untermenü verlassen | <b>Zurück</b> : neuen Wert nicht speichern und Werteinstellungen verlassen |

Im Startbildschirm wird die Kantenposition eines angeschlossenen Sensors dargestellt. Sind mehrere Sensoren angeschlossen, so kann über die Tasten "Hoch" und "Runter" die Kantenposition aller Sensoren ausgelesen werden.

Die Parametrierung des Sensors kann über das Menü vorgenommen werden. Weitere Informationen zu den Funktionen finden Sie im Kapitel *Betriebsfunktionen* [▶ 25].

#### Menüstruktur

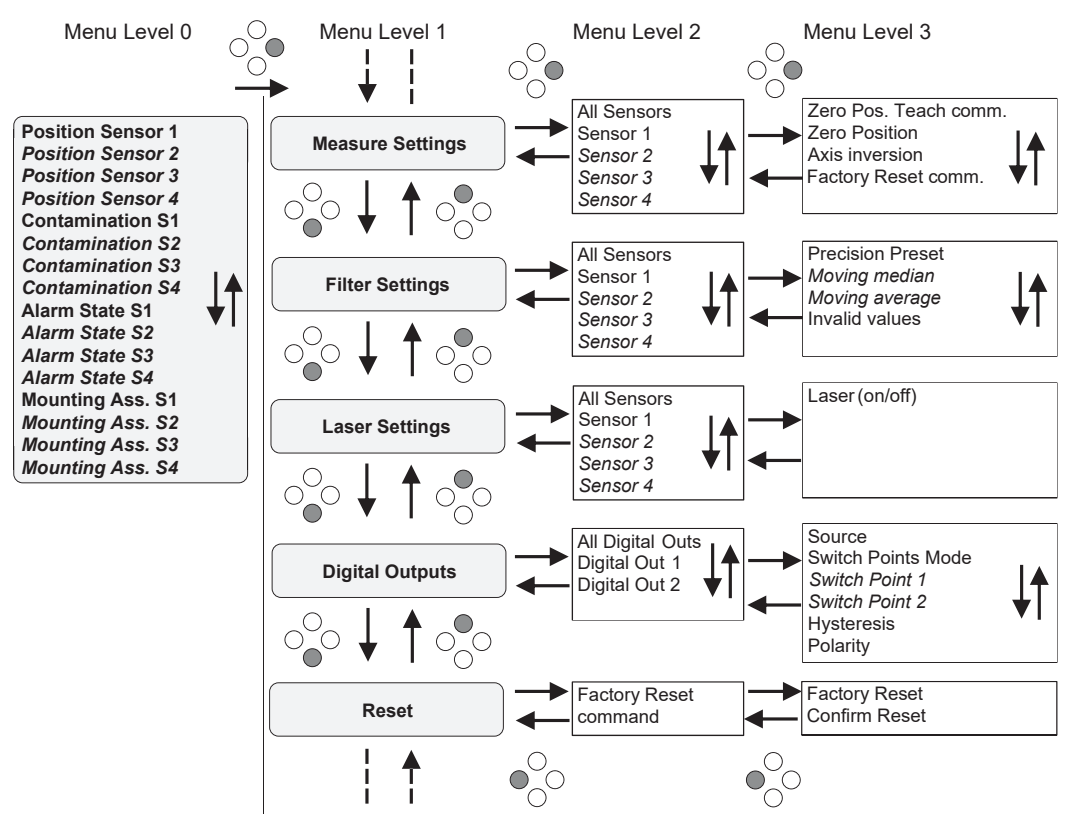

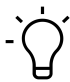

#### 

Kursiv dargestellte Einträge sind nur bei ausgewählten Einstellungen bzw. entsprechend angeschlossenen Sensoren sichtbar.

## Einstellungen/Werte ändern

Nachfolgend wird das Vorgehen zum Ändern von Einstellungen/Werten am Beispiel der Funktion **Zero Position** beschrieben.

| a. | Navigieren Sie mit den Tasten , , , , , , , , , , , , , , , , , , ,                                                | Zero Position (siehe                     |
|----|----------------------------------------------------------------------------------------------------|------------------------------------------|
|    | Die aktuelle Einstellung wird angezeigt.                                                                           | . >ALL Sensors                           |
|    |                                                                                                    | Zero Position<br>0.1 mm                  |
| b. |                                                                                                    | . >ALL Sensors                           |
|    | Aktivieren Sie mit der Taste O den Bearbeiten-Modus.<br>Vor der aktuellen Einstellung wird das Symbol > angezeigt. | Zero Position<br>>0.1 mm                 |
| C. |                                                                                                    | . >ALL Sensors                           |
|    | Wählen Sie mit den Tasten OV / OV die gewünschte Einstellung.                                                      | Zero Position<br>>0.3 mm                 |
|    |                                                                                                    |                                          |
| d. | Bestätigen Sie die Auswahl mit der Taste O                                                                         | ->ALL Sensors<br>Zero Position<br>0.3 mm |

Die Einstellung für Zero Position ist auf den neuen Wert geändert.

### 4.2.2 Messwert auslesen über EtherCat

Der Messwert des entsprechenden Sensors kann über *EtherCat* mit der Funktion *Sensor X Measurement Value* ausgelesen werden.

| Name                               | Online     | Тур   | Größe | >Adre | Ein/A | User ID |
|------------------------------------|------------|-------|-------|-------|-------|---------|
| 🕫 Sensor 1 Status                  | 1          | UDINT | 4.0   | 39.0  | Einga | 0       |
| 🕫 Sensor 1 Measurement Value       | 2147483646 | DINT  | 4.0   | 43.0  | Einga | 0       |
| 🕫 Sensor 1 Contamination Indicator | 2147483647 | UDINT | 4.0   | 47.0  | Einga | 0       |
| 🕫 Sensor 1 Timestamp               | 817102928  | ULINT | 8.0   | 51.0  | Einga | 0       |
| 😕 Sensor 2 Status                  | 1          | UDINT | 4.0   | 59.0  | Einga | 0       |
| 😕 Sensor 2 Measurement Value       | 2147483647 | DINT  | 4.0   | 63.0  | Einga | 0       |
| 🕫 Sensor 2 Contamination Indicator | 2147483647 | UDINT | 4.0   | 67.0  | Einga | 0       |
| 🕫 Sensor 2 Timestamp               | 0          | ULINT | 8.0   | 71.0  | Einga | 0       |

Abb. 3: Ausgabe der Messwerte - hier am Beispiel TwinCat

Detaillierte Informationen zu den im Folgenden aufgeführten Angaben finden Sie in Kapitel *Anhang* [▶ 50].

#### EtherCAT-Zugriff: Measurement values

| Name                       | Index | Subindex | Description                     |
|----------------------------|-------|----------|---------------------------------|
| Sensor 1 Measurement Value | 1A01  | 02       | Measurement value for sensor 1. |
| Sensor 2 Measurement Value | 1A02  | 02       | Measurement value for sensor 2. |
| Sensor 3 Measurement Value | 1A03  | 02       | Measurement value for sensor 3. |
| Sensor 4 Measurement Value | 1A04  | 02       | Measurement value for sensor 4. |

## 4.3 Ausrichthilfe

Bei Unsicherheiten in der Ausrichtung der Sensorköpfe zueinander oder bei Änderungen in der Installation der Sensorköpfe wird empfohlen, die Ausrichtung der Sensorköpfe zu überprüfen.

### 

#### Die Ausrichtung kann nur überprüft werden, wenn sich kein Objekt innerhalb des Messbereichs befindet.

a) Entfernen Sie alle Objekte im Messbereich.

Die Ausrichthilfe muss zuerst aktiviert werden. Anschliessend kann die Ausrichtung anhand des LED-Verhaltens (Sensor-LED) geprüft/korrigiert werden.

| LED-Verhalten |        |                                                                                                    | Strahlposition beim Empfänger                                                                                                    |
|---------------|--------|----------------------------------------------------------------------------------------------------|----------------------------------------------------------------------------------------------------|
| Grün          | Rot    | Ausrichtung                                                                                                    | Vorgehen                                                                                                    |
| An            | Aus    | Ausrichthilfe ist aktiv. Der Sensor ist<br>nach Deaktivierung der Ausrichthilfe<br>für eine zuverlässige Messung bereit.                                                                 | Strahl trifft auf Empfangsfeld.<br>Keine Änderung notwendig.                                                                          |
| An            | Blinkt | Die Fehlausrichtung des Sensors<br>kann sich auf das Messergebnis aus-<br>wirken. Der Strahl trifft auf den obe-<br>ren Teil der Frontscheibe des Emp-<br>fängers.                       | Strahl trifft nicht auf Empfangsfeld<br>Bewegen Sie den Absender in Rich-<br>tung des Kabelausgangs.                                  |
| Blinkt        | An     | Die Fehlausrichtung des Sensors<br>kann sich auf das Messergebnis aus-<br>wirken. Der Strahl trifft auf den unte-<br>ren Teil der Frontscheibe des Emp-<br>fängers.                      | Der Strahl trifft nicht auf das Emp-<br>fangsfeld.<br>Bewegen Sie den Sender entgegen<br>der Richtung des Kabelausgangs<br>nach oben. |
| Blinkt        | Blinkt | Die Fehlausrichtung des Sensors<br>führt zu einem Alarmzustand, da eine<br>Messung nicht möglich ist. Der Sen-<br>der ist gekippt oder hat einen Versatz<br>gegenüber der Empfangsachse. | Kippen Sie den Absender oder korri-<br>gieren Sie den Versatz zwischen den<br>Einbaupositionen.                                       |

Tab. 1: LED-Verhalten bei aktivierter Ausrichthilfe

#### HINWEIS

Eine Fehlausrichtung kann zu Messfehlern führen. Nach der Überprüfung der Ausrichtung muss die Ausrichthilfe deaktiviert werden.

Ist die Ausrichthilfe deaktiviert ist, verhalten sich die Sensor-LEDs wie im Kapitel *Bedien- und Anzeigeelemente der Sensorköpfe* [> 9] beschrieben.

#### **Display Zugriff: Mounting assistant**

#### Voraussetzung:

- ⇒ Sie befinden sich im Startscreen.
- Navigieren Sie mit der Taste <sup>0</sup> zum Menüpunkt *Mounting Assist.* des auszurichtenden Sensors.

#### Ergebnis:

- ✓ Die Ausrichthilfe ist aktiv.
- Die LEDs am entsrechenden Sensor leuchten/blinken (Betriebsanzeige und Alarmanzeige) entsprechend dem Lichtempfangsstatus.

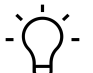

#### 

Die Ausrichthilfe wird beendet, sobald das Menü verlassen wird.

Detaillierte Informationen zu den im Folgenden aufgeführten Angaben finden Sie in Kapitel *Anhang* [▶ 50].

#### Modbus Zugriff – Coils: Mounting assistant

Write address 4 - length: 1 registers

| Address | Access | Number of<br>registers | Data type | Description                                                                                                    |
|---------|--------|------------------------|-----------|----------------------------------------------------------------------------------------------------|
| 4       | Write  | 1                      | 1 Bit     | Mounting assistant:                                                                                                    |
|         |        |                        |           | The mounting assistant will be di-<br>sabled (when on, a yellow LED indi-<br>cates incorrect alignment), if 0 gets<br>written to this coil. |

#### Modbus Zugriff – Input Register: Status Mounting assistant

Read adress 121 - length: 1 registers

| Address | Access | Number of registers | Data type | Description                      |
|---------|--------|---------------------|-----------|----------------------------------|
| 121     | Read   | 1                   | int_8     | Status Mountain assistant:       |
|         |        |                     |           | <ul> <li>0 = Inactive</li> </ul> |
|         |        |                     |           | • 1 = Active                     |
|         |        |                     |           | *Unused Byte (uint_8)*           |

| Name               | Index | Subindex | Description                                                                                      |
|--------------------|-------|----------|--------------------------------------------------------------------------------------------------|
| Mounting Assistant | 80X11 | 10       | Activate/deaktivate mounting assistant for<br>sensor 1.<br>FALSE = Deactivate<br>TRUE = Activate |
|                    | 80X12 | 10       | Activate/deaktivate mounting assistant for<br>sensor 2.<br>FALSE = Deactivate<br>TRUE = Activate |
|                    | 80X13 | 10       | Activate/deaktivate mounting assistant for<br>sensor 3.<br>FALSE = Deactivate<br>TRUE = Activate |
|                    | 80X14 | 10       | Activate/deaktivate mounting assistant for<br>sensor 4.<br>FALSE = Deactivate<br>TRUE = Activate |

EtherCAT-Zugriff: Mounting Assistant

## 5 Schnittstellen

In diesem Abschnitt werden die Schnittstellen beschrieben, über die mit dem Sensor kommuniziert werden kann.

## 5.1 Modbus RTU

*Modbus RTU* ist ein standardisiertes Protokoll, das in diesem Fall auf einer serielle Master-Slave-Kommunikation über RS485 aufbaut.

Auf die Funktionalität des Sensors kann zugegriffen werden, indem Einträge in den Tabellen *Coils, Discrete Inputs, Input Registers* und *Holding Registers* gelesen bzw. geschrieben werden. Die folgenden Modbus-Funktions-Codes (FC) werden dabei unterstützt:

- Read Coils (FC 01)
- Read Discrete Inputs (FC 02)
- Read Holding Registers (FC 03)
- Read Input Registers (FC 04)
- Write Single Coils (FC 05)
- Write Single Holding Register (FC 06)
- Write Multiple Holding Registers (FC 16)

Folgend finden Sie eine Übersicht der zur Verfügung stehenden Register. Die 2 beschriebenen Tabellen sind unabhängig voneinander, so dass die gleiche Adresse bei den unterschiedlichen Tabellen jeweils eine andere Funktionalität repräsentieren kann. Die Anzahl der mit einem Modbus-Befehl zu lesenden oder zu schreibenden Register muss der bei der jeweiligen Sensor-Funktionalität angegebenen Länge entsprechen. Ein teilweises Lesen oder Schreiben von Parametern ist nicht möglich.

## INFO

1 Modbus-Register entspricht 2 Bytes. Wenn der Datentyp eines Sensor-Parameters breiter als ein 2 Byte Modbus-Register ist, wird der Parameter auf mehrere Modbus-Register aufgeteilt. Dabei liegen die niederwertigen Bits auf der kleineren Adresse und die höherwertigen Bits auf der größeren Adresse (Little Endian).

Generell gilt: Alle Register können geschrieben und gelesen werden. Wenn ein Register gelesen wird, das nur für einen Schreibzugriff vorgesehen ist, wird 0xFFFF zurückgegeben.

Detaillierte Informationen zu den im Folgenden aufgeführten Angaben finden Sie in Kapitel *An*hang [▶ 50].

#### Discrete Inputs: FC 02

| Adresse | Anzahl<br>Register | Kommando | Beschreibung         |
|---------|--------------------|----------|----------------------|
| 0       | 1                  | Alarm    | Messwert OK/nicht OK |

### Input register: FC 04

| Adresse | Anzahl<br>Register | Kommando                  | Beschreibung                                                        |
|---------|--------------------|---------------------------|---------------------------------------------------------------------|
| 0       | 33                 | Vendor name               | Hersteller-Name                                                     |
| 40      | 65                 | Product infor-<br>mation  | Produktinformationen, z. B. Artikelnummer, Be-<br>zeichnung         |
| 105     | 9                  | All measure-<br>ments     | Messwert und Zusatzinformationen (z. B. Ver-<br>schmutzungsanzeige) |
| 114     | 2                  | Measurement<br>value      | Messwert                                                            |
| 116     | 5                  | Scaling factors           | Skalierungsfaktor für ausgegebenen Messwert                         |
| 121     | 1                  | Status mounting assistant | Status der Ausrichthilfe (aktiv/inaktiv)                            |

## Holding register: FC 03/06/16

| Adresse | Anzahl<br>Register | Kommando                     | Beschreibung                                                                   |
|---------|--------------------|------------------------------|--------------------------------------------------------------------------------|
| 2       | 2                  | Zero Position                | Nullpunkt-Position nummerisch                                                  |
| 4       | 1                  | Precision filter<br>preset   | Signalfilterung auswählen                                                      |
| 5       | 2                  | Custom precisi-<br>on filter | Für Precision filter preset "Custom": Filterlänge<br>Median und Average Filter |
| 12      | 4                  | Invalid value<br>handling    | Verhalten des Sensors bei ungültigen Messwerten                                |
| 1100    | 1                  | Modbus slave<br>address      | Slave-Adresse                                                                  |
| 1101    | 1                  | Modbus baudra-<br>de ID      | Baudrate                                                                       |

#### Coils: FC 01/05

| Adresse | Kommando            | Beschreibung                          |
|---------|---------------------|---------------------------------------|
| 0       | Teach zero position | Nullpunkt-Position teachen            |
| 1       | Laser OFF           | Laser ON/OFF                          |
| 2       | Axis inversion      | Invertieren der Messachse             |
| 3       | Factory reset       | Zurücksetzen auf Werkseinstellungen   |
| 4       | Mounting assistant  | Ausrichthilfe aktivieren/deaktivieren |

#### 5.1.1 Kommunikationsparameter

Für eine erfolgreiche Kommunikation muss die Slave-Adresse und die Baudrate eingestellt werden. In den Werkseinstellungen ist der Sensor wie folgt eingestellt:

- Slave Adresse: 1
- Baudrate: 57600 Bd

Detaillierte Informationen zu den im Folgenden aufgeführten Angaben finden Sie in Kapitel *Anhang* [▶ 50].

#### Modbus Zugriff - Holding Register: Modbus Slave Address

Read/write adress 1100 - length: 1 registers

| Adresse | Access     | Number of<br>registers | Data type | Description                                                                                                    |
|---------|------------|------------------------|-----------|----------------------------------------------------------------------------------------------------|
| 1100    | Read/write | 1                      | uint8     | The slave address of the sensor. The<br>sensor will answer with its old address<br>and afterwards act only on messages to<br>the new address.<br>*Unused byte (uint8)* |

#### Modbus Zugriff – Holding Register: Modbus Baudrate

Read/write adress 1101 - length: 1 registers

| Adresse | Access     | Number of<br>registers | Data type | Description                                                                                                    |
|---------|------------|------------------------|-----------|----------------------------------------------------------------------------------------------------|
| 1101    | Read/write | 1                      | uint8     | The ID of the sensor's baudrate. Upon<br>writing this value, the sensor will answer<br>with the old baudrate and then set its in-<br>terface to the new baudrate. Afterwards<br>communication is only possible using the<br>new baudrate. |
|         |            |                        |           | Possible values are:                                                                                                    |
|         |            |                        |           | • 0 = 19200                                                                                                    |
|         |            |                        |           | <b>1</b> = 38400                                                                                                    |
|         |            |                        |           | <b>2</b> = 57600                                                                                                    |
|         |            |                        |           | <b>3</b> = 115200                                                                                                    |
|         |            |                        |           | <b>4</b> = 128000                                                                                                    |
|         |            |                        |           | <b>5</b> = 256000                                                                                                    |
|         |            |                        |           | • 6 = 2000000                                                                                                    |
|         |            |                        |           | *Unused byte (uint8)*                                                                                                    |

## 5.2 EtherCat

*EtherCAT* ist ein Echtzeit-Ethernet-Protokoll und eignet sich für harte sowie weiche Echtzeitanforderungen. *EtherCAT* funktioniert mit MainDevices und SubDevices ähnlich dem Master-Slave-Prinzip.

Anders als bei vielen anderen Industrial-Ethernet-Systemen, durchläuft das vom MainDevice gesendete Telegramm bei *EtherCAT* alle Knoten in einer Kette. Jedes SubDevice extrahiert seine Ausgangsdaten "on the fly" aus dem Telegramm und fügt seine Eingangsdaten in das durchlaufende Telegramm ein. Dies führt zu einer sehr schnellen Aktualisierungsrate für alle Knoten im Netzwerk.

#### Topologie

Durch die Art der Kommunikation von EtherCAT sind verschiedene Topologien möglich:

- Linie
- Baum
- Stern

#### Kommunikationsprofile

Zur Konfiguration und Diagnose der Teilnehmer kann mit Hilfe von azyklischer Kommunikation (SDO) auf die für das Netzwerk zur Verfügung gestellten Variablen zugegriffen werden. Grundlage hierfür ist ein zuverlässiges Mailbox-Protokoll mit Auto-Recover-Funktion fehlerhafter Telegramme. Basierend auf diesem Mailbox-Kanal sind folgende Kommunikationsprofile für *Ether-CAT* festgelegt:

- CAN applications protocol over EtherCAT (CoE)
- Servo drive profile, according to IEC 61800-7-204 (SoE)
- Ethernet over EtherCAT
- File Access over EtherCAT (FoE)

Die Controller-Box *OE60C* bietet eine Kommunikation über CoE an und stellt somit die folgenden standardisierten Kommunikationsmechanismen zur Verfügung: Objektverzeichnis, PDO Mapping (Process Data Objects) und SDO (Service Data Objects).

PDOs dienen der raschen Übermittlung von Echtzeitdaten, wohingegen SDOs zur Konfiguration und Einstellung von Geräten eingesetzt werden. PDOs werden zyklisch und automatisch gesendet, während SDOs gezielt durch eine Funktion angefragt werden müssen.

Durch das integrierte Objektverzeichnis ist eine Inbetriebnahme der *OE60C* ohne weitere Beschreibungsdateien möglich. Um die Sensorfunktionen auch ohne bereits vorhandenes Gerät in die Steuerung einbinden zu können oder bei anderer Notwendigkeit, ist die *EtherCAT* Schnittstelle zusätzlich über eine sogenannte ESI-Datei (EtherCat Subdevice information) beschrieben. Die ESI-Datei ist auf der Produktdetailseite der *OE60C* im Abschnitt "Downloads" verfügbar.

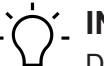

#### INFO

Die ESI-Datei ist auf der Baumer-Webseite auf der Produktseite des Sensors im Abschnitt Downloads verfügbar.

Eine detailierte Übersicht aller EtherCAT-Funktionen finden Sie in Kapitel Anhang [> 50].

## 6 Betriebsfunktionen

## 6.1 Filter

Mit der Filterfunktion kann das Rauschen reduziert und die Wiederholpräzision erhöht werden.

Die Anzahl der Messwerte pro Zahlenreihe (Filterlänge) ist wie folgt über die Parametereinstellungen einstellbar:

- Möglichkeit 1: Benötigte Filterlänge aus vordefinierten Filterlängen auswählen.
  - Standard
  - High
  - Very High
- Möglichkeit 2: Benötigte Filterlänge als Zahlenwert eingeben.
  - Custom

#### Generell

Es werden die Ansprech- und Abfallzeiten erhöht; bewegte Objekte können somit verzögert erkannt werden. Der Präzisionsfilter berechnet die Ergebnisse gleitend. Der älteste Messwert wird entfernt, sobald ein neuer Messwert hinzugefügt wird. Daher ist die Messfrequenz durch den Präzisionsfilter nicht betroffen.

Generell gilt: Je mehr Messwerte pro Filter, desto besser ist die Wiederholpräzision und desto höher ist die Reproduzierbarkeit der Ergebnisse.

#### Filter Moving Median

Dieser Filter ermöglicht die Unterdrückung einzelner Messfehler, indem er den Median einer festgelegten Anzahl von Messwerten aus einer Zahlenreihe berechnet. Der Median ist derjenige Messwert, der genau "in der Mitte" liegt, wenn man die Messwerte der Größe nach sortiert.

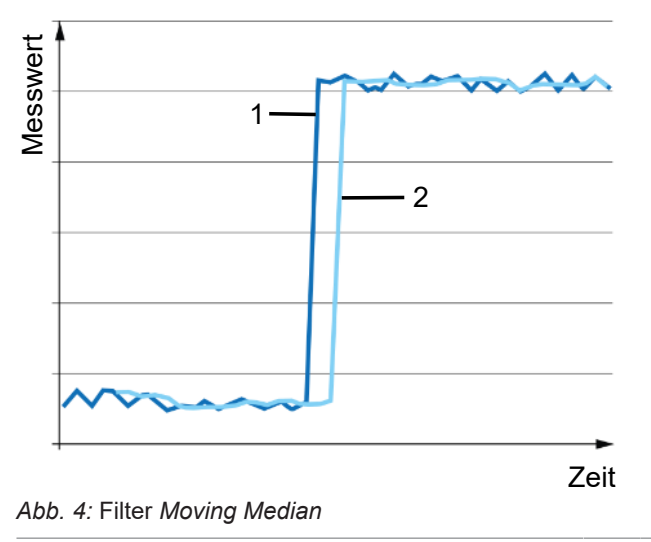

2 Daten nach Filterung mit Moving Median

1

Rohdaten

#### Filter Moving Average

Dieser Filter glättet den Signalverlauf mit Hilfe einer Durchschnittsberechnung einer festgelegten Anzahl von Messwerten aus einer Zahlenreihe. Eine Messwertänderung wird aufgrund der Durchschnittsberechnung ansteigend sichtbar.

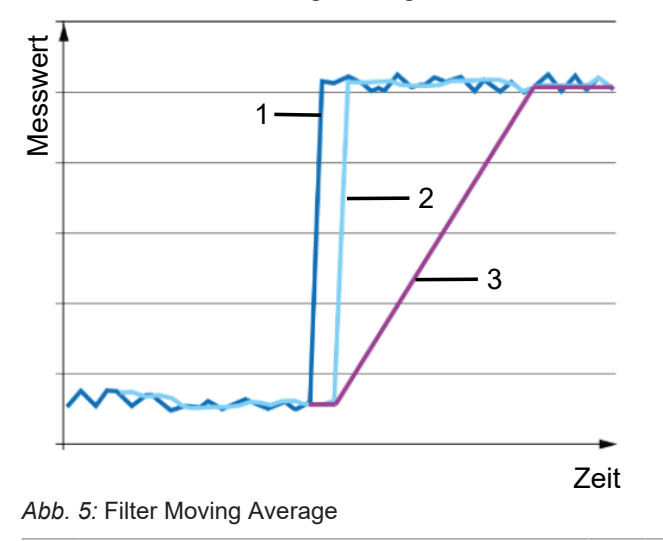

3 Daten nach Filterung mit Moving Average und Moving Median

Je höher die Anzahl der Messwerte pro Filter ist, desto länger ist die Ansprechzeit des Sensors. Das bedeutet, dass eine Messwertänderung erst mit einer Verzögerung in vollem Umfang am Ausgang sichtbar wird.

#### Möglichkeit 1: Benötigte Filterlänge aus vordefinierten Filterlängen auswählen

|           | Anzahl Messwerte |                |  |  |  |
|-----------|------------------|----------------|--|--|--|
| Wert      | Moving Median    | Moving Average |  |  |  |
| Standard  | 1                | 1              |  |  |  |
| High      | 5                | 16             |  |  |  |
| Very High | 16               | 64             |  |  |  |

Es stehen folgende Auswahlmöglichkeiten zur Verfügung:

#### Möglichkeit 2: Filterlänge als Zahlenwert eingeben

Sind die vordefinierten Filterlängen nicht passend, so kann eine individuelle Filterlänge für die Filter *Moving Average* und *Moving Median* eingegeben werden. Sie können die Länge der Filter *Moving Average* und *Moving Median* festlegen, nachdem Sie den Filter *Custom* ausgewählt haben.

- Filter Moving Median: 1 18 Werte
- Filter Moving Average: 1 128 Werte

#### **Display Zugriff: Filter**

#### Voraussetzung:

⇒ Sie befinden sich im Startscreen.

#### Vorgehen:

- a) Navigieren Sie mit den Tasten  $\degree$  und  $\degree$  zum Menü *Filter Settings*.
- b) Wählen Sie mit den Tasten volgenommen wird.
- c) Bestätigen Sie die Auswahl mit der Taste %.
- d) Navigieren Sie mit den Tasten %% zur Funktion **Precision Preset**.

e) Aktivieren Sie den Bearbeitungsmodus mit der Taste 🖑.

- ✓ Vor der aktuellen Einstellung wird das Symbol > angezeigt.
- f) Wählen Sie mit den Tasten 🖑 🖓 die gewünschte Einstellung.
- g) Bestätigen Sie die Auswahl mit der Taste  $\stackrel{\circ}{\sim}$ .

#### Ergebnis:

- ✓ Die gewählte Einstellung ist geändert.
- Wurde die Einstellung Custom gewählt, können anschliessend die Einstellungen Moving median und Moving Average im Menü Filter Settings angepasst werden.

Detaillierte Informationen zu den im Folgenden aufgeführten Angaben finden Sie in Kapitel *Anhang* [▶ 50].

#### Modbus Zugriff – Holding Register: Precision Filters

Read/Write adress 4 - length: 1 registers

| Adresse | Access     | Number of<br>registers | Data type | Description                       |
|---------|------------|------------------------|-----------|-----------------------------------|
| 4       | Read/Write | 1                      | uint_8    | Select Precision filter preset    |
|         |            |                        |           | <ul> <li>0 = Standard</li> </ul>  |
|         |            |                        |           | <ul> <li>1 = High</li> </ul>      |
|         |            |                        |           | <ul> <li>2 = Very High</li> </ul> |
|         |            |                        |           | • 3 = Custom                      |
|         |            |                        |           | Reserved (uint_8): Unused byte    |

#### Modbus Zugriff – Holding Register: Custom Precision Filters

Read/Write adress 5 - length: 2 registers

| Adresse | Access     | Number of<br>registers | Data type | Description                                                                                                    |
|---------|------------|------------------------|-----------|----------------------------------------------------------------------------------------------------|
| 5       | Read/Write | 2                      | uint_8    | "Custom" precision filter:                                                                                                |
|         |            |                        |           | Only possible to parametrize if precision filter preset "Custom" is choosen:                                              |
|         |            |                        |           | <ul> <li>Moving median length (uint16):<br/>Length of the moving median filter,<br/>min. 1 - max. 18 values</li> </ul>    |
|         |            |                        |           | *Unused byte (uint_8)*                                                                                                    |
|         |            |                        |           | <ul> <li>Moving average length (uint16):<br/>Length of the moving average filter,<br/>min. 1 - max. 128 values</li> </ul> |

#### EtherCAT-Zugriff: Filter

| Name                  | Index | Subindex | Description                                                                                               |
|-----------------------|-------|----------|----------------------------------------------------------------------------------------------------|
| Precision             | 80X1* | 0A       | Select Precision filter preset.                                                                           |
|                       |       |          | • 0 = Standard                                                                                            |
|                       |       |          | • 1 = High                                                                                                |
|                       |       |          | <ul> <li>2 = Very High</li> </ul>                                                                         |
|                       |       |          | • 3 = Custom                                                                                              |
| Moving Average Length | 80X1* | 0B       | Length of the moving average filter kernel.<br>Can only be written with "Precision" is set to<br>manual.  |
| Moving Median Length  | 80X1* | 0C       | Length of the moving median filter kernel. Can<br>only be written with "Precision" is set to manu-<br>al. |

\* The X in the index stands for the sensor number. As example: for sensor 1, the index is 8011.

### 6.2 Laser ein-/ausschalten

Mit dieser Funktion kann der Laser ein- oder ausgeschaltet werden.

So kann es z. B. vor Wartungsarbeiten an einer Maschine/Anlage notwendig sein, den Laser am Sensor auszuschalten.

#### **Display Zugriff: Laser Settings**

Detaillierte Informationen zur Menüstruktur und zur Bedienung des Displays finden Sie in Kapitel *Menüführung Controller-Box* [> 14].

#### Voraussetzung:

 $\Rightarrow$  Sie befinden sich im Startscreen.

#### Vorgehen:

- a) Navigieren Sie mit den Tasten 🖑 und 🖑 zum Menüpunkt Laser Settings.
- b) Wählen Sie die Funktion mit der Taste  $\stackrel{\circ}{\sim}$  aus.
- c) Wählen Sie mit den Tasten vor aus, ob der Laser bei allen Sensoren oder nur bei einem bestimmten Sensor ein- oder ausgeschaltet werden soll.
- d) Bestätigen Sie die Auswahl mit der Taste %.
  - ✓ Die aktuelle Einstellung wird angezeigt.
- e) Aktivieren Sie den Bearbeitungsmodus mit der Taste °.
  - ✓ Vor der aktuellen Einstellung wird das Symbol > angezeigt.
- f) Wählen Sie mit den Tasten vor die gewünschte Einstellung.
- g) Bestätigen Sie die Auswahl mit der Taste °.

#### Ergebnis:

 Die Laser der gewählten Sensoren sind entsprechend der gewählen Einstellung an bzw. aus.

Detaillierte Informationen zu den im Folgenden aufgeführten Angaben finden Sie in Kapitel *An*hang [▶ 50].

### Modbus Zugriff – Coils: Laser OFF

Write adress 1 - length: 1 register

| Adresse | Access | Number of<br>registers | Data type | Description                                                                                                    |
|---------|--------|------------------------|-----------|----------------------------------------------------------------------------------------------------|
| 1       | Write  | 1                      | 1 Bit     | Laser OFF                                                                                                    |
|         |        |                        |           | <ul> <li>0 = Laser ON (default)</li> </ul>                                                                         |
|         |        |                        |           | 1 = Laser OFF                                                                                                    |
|         |        |                        |           | The sensor will turn off the laser and thus stops to measure.                                                      |
|         |        |                        |           | The sensor only starts to measure again,<br>if 0 gets written to this coil (or if the sen-<br>sor gets restarted). |

#### EtherCAT-Zugriff: Laser ON/OFF

| Name               | Index | Subindex | Description                                           |
|--------------------|-------|----------|-------------------------------------------------------|
| Read only:         |       |          |                                                       |
| Sensor 1 Laser Off | 1601  | 01       | Indicates if laser is on or off.                      |
| Sensor 2 Laser Off | 1602  | 01       | Indicates if laser is on or off.                      |
| Sensor 3 Laser Off | 1603  | 01       | Indicates if laser is on or off.                      |
| Sensor 4 Laser Off | 1604  | 01       | Indicates if laser is on or off.                      |
| Read/Write:        |       |          |                                                       |
| Sensor 1 Laser Off | 2001  | 01       | Switch off the laser for the individual sensor pairs. |
| Sensor 2 Laser Off | 2001  | 01       | Switch off the laser for the individual sensor pairs. |
| Sensor 3 Laser Off | 2001  | 01       | Switch off the laser for the individual sensor pairs. |
| Sensor 4 Laser Off | 2001  | 01       | Switch off the laser for the individual sensor pairs. |

### 6.3 Messachse konfigurieren

Mit dieser Funktion kann die Richtung der Messachse festgelegt werden.

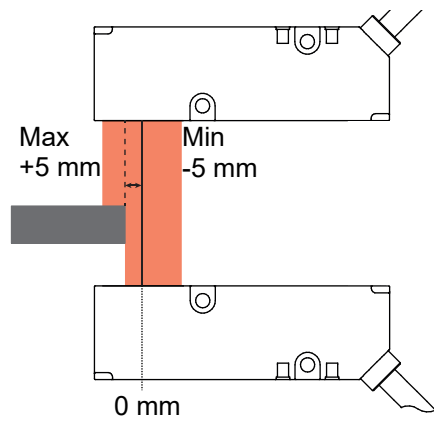

Abb. 6: Messachse, Standardeinstellung

Wird die Achse invertiert, so dreht sich die Richtung - Inverted (max-to-min). Also - 5 mm links und +5 mm rechts.

#### **Display Zugriff: Axis inversion**

Detaillierte Informationen zur Menüstruktur und zur Bedienung des Displays finden Sie in Kapitel *Menüführung Controller-Box* [> 14].

#### Voraussetzung:

 $\Rightarrow$  Sie befinden sich im Startscreen.

#### Vorgehen:

a) Navigieren Sie mit den Tasten <sup>‰</sup> und <sup>‰</sup> zum Menü *Measure Settings*.

- b) Wählen Sie mit den Tasten volgenommen wird.
- c) Bestätigen Sie die Auswahl mit der Taste °.
- d) Navigieren Sie mit den Tasten 🖑 und 🖑 zum Menüpunkt Axis inversion.
- e) Wählen Sie die Funktion mit der Taste % aus.
  - ✓ Die aktuelle Einstellung wird angezeigt.
- f) Aktivieren Sie den Bearbeitungsmodus mit der Taste %.
  - ✓ Vor der aktuellen Einstellung wird das Symbol > angezeigt.
- g) Wählen Sie mit den Tasten %/% die gewünschte Einstellung.
- h) Bestätigen Sie die Auswahl mit der Taste %.

#### Ergebnis:

✓ Die Einstellung für die Messachse der gewählten Sensoren sind geändert.

#### Modbus Zugriff (Coils): Axis inversion

| Adresse | Access | Number of registers | Data type | Description                       |
|---------|--------|---------------------|-----------|-----------------------------------|
| 2       | Write  | 1                   | 1 Bit     | The axis inversion can be set to: |
|         |        |                     |           | • 0 = min-to-max                  |
|         |        |                     |           | 1 = max-to-min                    |

#### EtherCAT-Zugriff: Axis Inversion

| Name           | Index | Subindex | Description                        |
|----------------|-------|----------|------------------------------------|
| Axis Inversion | 8011  | 03       | Axis inversion for sensor 1 - 4.   |
|                | 8021  | 03       | The axis inversion can be set to:  |
|                | 8031  | 03       | • 0 = min-to-max                   |
|                | 8041  | 03       | <ul> <li>1 = max-to-min</li> </ul> |

#### Sehen Sie dazu auch

Menüführung Controller-Box [> 14]

## 6.4 Schaltpunkte

Über die Funktion *Schaltpunkte* werden Messwerte (Schaltpunkte) definiert, bei denen der Schaltausgang aktiviert werden soll.

## ာဴ INFO

Diese Funktion steht nur in Kombination mit der Controller-Box zur Verfügung.

Die Funktion ist über die folgenden Parameter einstellbar:

- Schaltmodus auswählen (Punktmodus oder Fenstermodus).
- Position der Schaltpunkte (SP1 und SP2) definieren:
  - Punktmodus: SP1
  - Fenstermodus: SP1 und SP2

#### Punktmodus

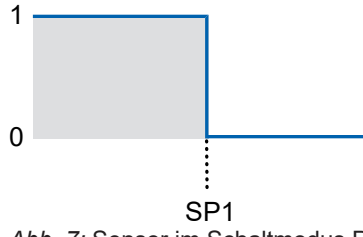

Abb. 7: Sensor im Schaltmodus Punktmodus

- Zweck/Anwendung (Beispiel):
  - Ein Messobjekt ausrichten bis es die gewünschte Kantenposition erreicht hat.

#### Fenstermodus

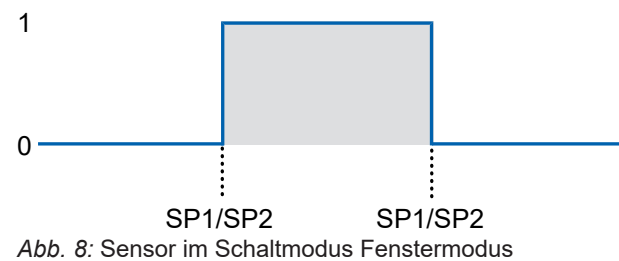

Zweck/Anwendung (Beispiel):

 Qualtiätskontrolle: Die Breite eines Messobjekts innerhalb eines Toleranzfensters überprüfen.

#### **Display Zugriff: Schaltpunkte**

Detaillierte Informationen zur Menüstruktur und zur Bedienung des Displays finden Sie in Kapitel *Menüführung Controller-Box* [ 14].

#### Voraussetzung:

- ⇒ Sie befinden sich im Startscreen.
- a) Navigieren Sie mit den Tasten <sup>‰</sup> und <sup>‰</sup> zum Menü *Digital Outputs*.
- b) Wählen Sie mit den Tasten voll voll aus, ob die Einstellung für alle Ausgänge oder einen ausgewählten Ausgang gesetzt werden soll.
- c) Bestätigen Sie die Auswahl mit der Taste 🖑.
- d) Navigieren Sie mit den Tasten 🖑 und 🖑 zur gewünschten Funktion (**Source**, **Switch Point Mode** oder **Switch Point X**).
- e) Wählen Sie die Funktion mit der Taste 🖑 aus.
  - Die aktuelle Einstellung wird angezeigt.
- f) Aktivieren Sie den Bearbeitungsmodus mit der Taste %.
  - ✓ Vor der aktuellen Einstellung wird das Symbol > angezeigt.
- g) Wählen Sie mit den Tasten 🖑 ⁄% die gewünschte Einstellung.
- h) Bestätigen Sie die Auswahl mit der Taste 🖑.

#### Ergebnis:

✓ Die Polarität ist auf die neue Einstellung gesetzt.

Detaillierte Informationen zu den im Folgenden aufgeführten Angaben finden Sie in Kapitel Anhang [▶ 50].

| Name               | Index | Subindex | Description                                                                                                    |
|--------------------|-------|----------|----------------------------------------------------------------------------------------------------|
| Switching Output 1 | F800  | 0        |                                                                                                    |
| Source             | F800  | 01       | The signal to be applied to the switching out-<br>put can be set. This applies to all sensor head<br>pairs S1-S4: |
|                    |       |          | <ul> <li>None</li> </ul>                                                                                          |
|                    |       |          | <ul> <li>Position S1</li> </ul>                                                                                   |
|                    |       |          | <ul> <li>Alarm S1</li> </ul>                                                                                      |
|                    |       |          | <ul> <li>Contamin. S1</li> </ul>                                                                                  |
| Mode               | F800  | 02       | Mode for switch points.                                                                                           |
| Switch Point 1     | F800  | 03       | Switch point 1.                                                                                                   |
| Switch Point 2     | F800  | 04       | Switch point 2.                                                                                                   |

#### EtherCAT-Zugriff: Switch Point

| Name               | Index | Subindex                                                                                                 | Description                      |
|--------------------|-------|----------------------------------------------------------------------------------------------------|----------------------------------|
| Switching Output 2 | F801  | 0                                                                                                    |                                  |
| Source             | F800  | 01 The signal to be applied to the switchin<br>put can be set. This applies to all sense<br>pairs S1-S4: |                                  |
|                    |       |                                                                                                    | <ul> <li>None</li> </ul>         |
|                    |       |                                                                                                    | <ul> <li>Position S1</li> </ul>  |
|                    |       |                                                                                                    | <ul> <li>Alarm S1</li> </ul>     |
|                    |       |                                                                                                    | <ul> <li>Contamin. S1</li> </ul> |
| Mode               | F800  | 02                                                                                                    | Mode for switch points.          |
| Switch Point 1     | F800  | 03                                                                                                    | Switch point 1.                  |
| Switch Point 2     | F800  | 04                                                                                                    | Switch point 2.                  |

#### 6.4.1 Hysterese

Die Funktion verhindert ein unerwünschtes Umschalten des Schaltausgangs. Der parametrierte Wert der Hysterese ist die Abstandsdifferenz zwischen den Punkten, an denen der Schaltausgang aktiviert und deaktiviert wird. Baumer empfiehlt, die Hysterese stets ungleich 0 einzustellen.

#### **Positive Hysterese**

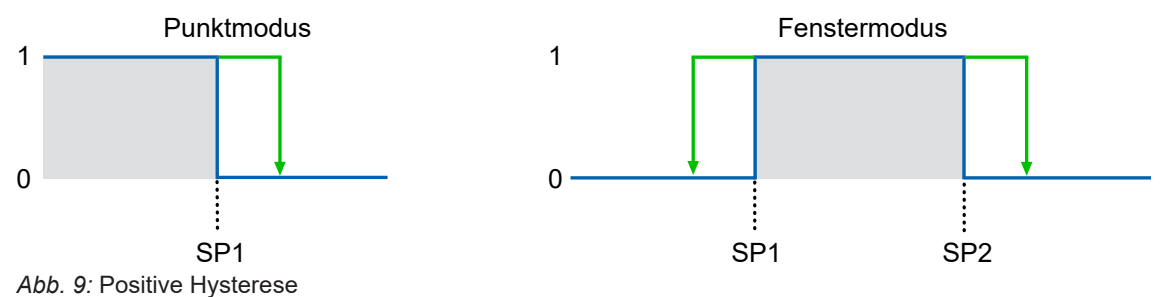

- Schaltausgang im Punktmodus: Ein positiver Hysterese-Wert entspricht einer rechtsbündigen Hysterese.
- Schaltausgang im Fenstermodus: Ein positiver Hysterese-Wert entspricht einer ausserhalb des Fensters ausgerichtete Hysterese.

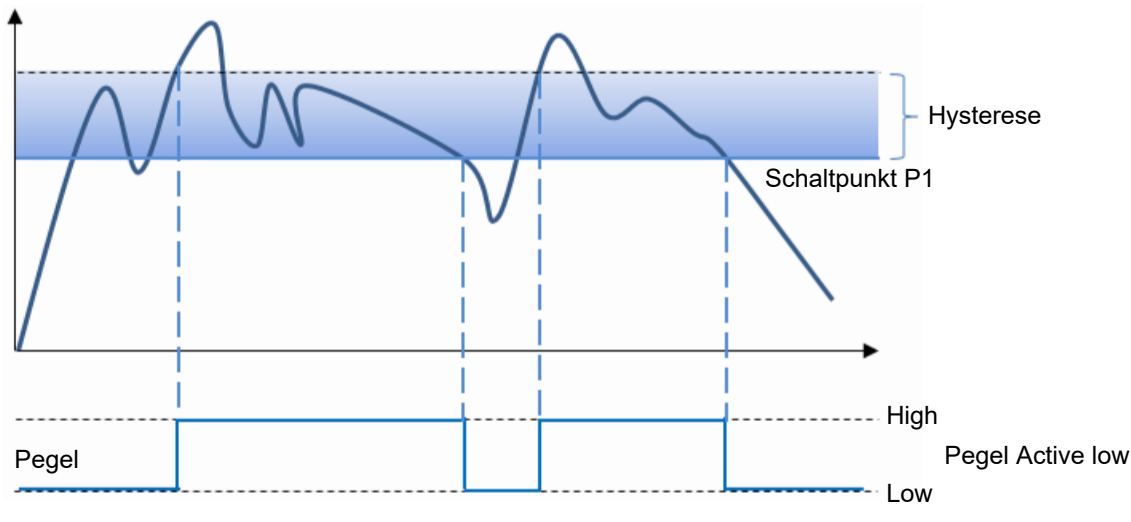

#### Punktmodus (Verhalten Schaltausgang)

Abb. 10: Verhalten des Schaltausgangs bei Punktmodus (positive Hysterese)

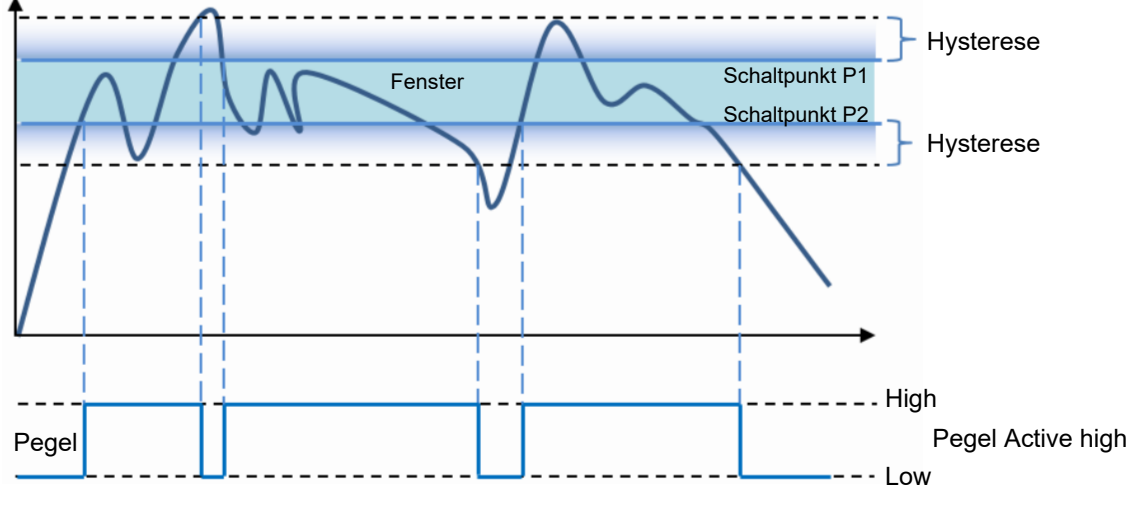

Fenstermodus (Verhalten Schaltausgang)

Abb. 11: Verhalten des Schaltausgangs bei Fenstermodus (positive Hysterese)

#### **Display Zugriff: Hysteresis**

Detaillierte Informationen zur Menüstruktur und zur Bedienung des Displays finden Sie in Kapitel *Menüführung Controller-Box* [> 14].

#### Voraussetzung:

⇒ Sie befinden sich im Startscreen.

#### Vorgehen:

- a) Navigieren Sie mit den Tasten  $\degree$  und  $\degree$  zum Menü *Digital Outputs*.
- b) Wählen Sie mit den Tasten volgenommen wird.
- c) Bestätigen Sie die Auswahl mit der Taste 00.
- d) Navigieren Sie mit den Tasten 🖑 und 🖑 zum Menüpunkt *Hysteresis*.
- e) Wählen Sie die Funktion mit der Taste  $\degree$  aus.
  - ✓ Die aktuelle Einstellung wird angezeigt.
- f) Aktivieren Sie den Bearbeitungsmodus mit der Taste 🏸.
  - ✓ Vor der aktuellen Einstellung wird das Symbol > angezeigt.
- g) Wählen Sie mit den Tasten 🖑 / 😳 die gewünschte Einstellung.
- h) Bestätigen Sie die Auswahl mit der Taste %.

#### Ergebnis:

✓ Die Hysterese ist auf die neue Einstellung gesetzt.

Detaillierte Informationen zu den im Folgenden aufgeführten Angaben finden Sie in Kapitel *An*hang [▶ 50].

| Name       | Index | Subindex | Description                        |  |  |
|------------|-------|----------|------------------------------------|--|--|
| Hysteresis | F800  | 05       | Hysteresis for switching output 1. |  |  |
| Hysteresis | F801  | 05       | Hysteresis for switching output 2. |  |  |

#### **EtherCAT-Zugriff: Hysteresis**

#### 6.4.2 Polarität

Mit dieser Funktion wird das Verhalten der Schaltausgänge in Bezug auf den Ausgangspegel definiert.

Über die Parametrierung haben Sie die Auswahl zwischen Active High und Active Low.

#### Active High

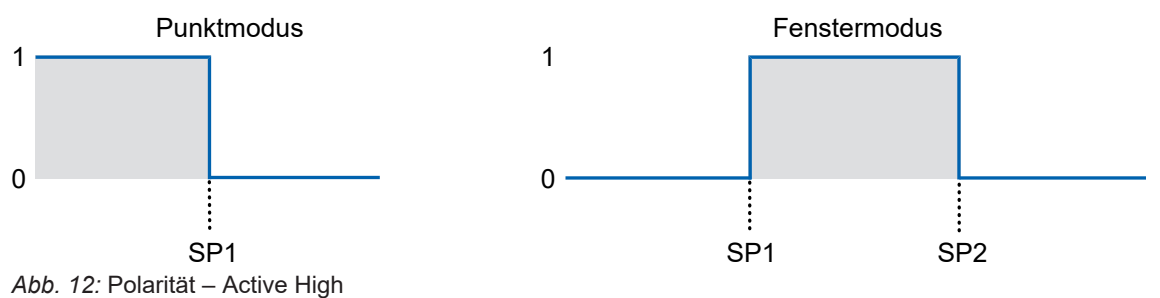

- Punktmodus: Der Schaltausgang wird aktiviert, sobald der definierte Messwert SP1 unterschritten wird.
- Fenstermodus: Der Schaltausgang wird aktiviert, sobald der Messwert innerhalb des Fensters von SP1 und SP2 liegt.

#### **Active Low**

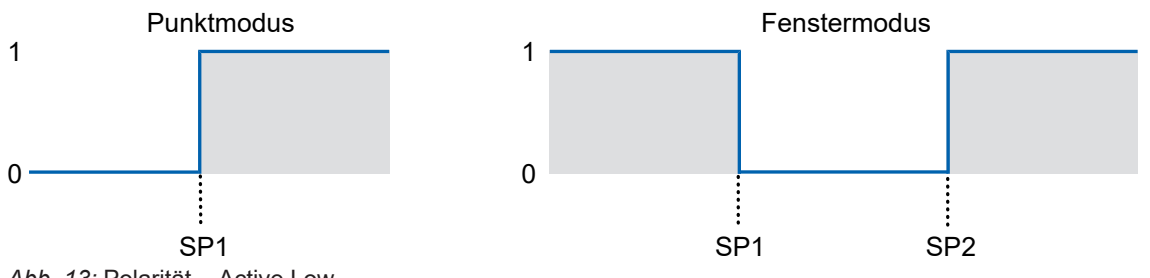

Abb. 13: Polarität – Active Low

- Punktmodus: Der Schaltausgang wird aktiviert, sobald der definierte Messwert SP1 überschritten wird.
- Fenstermodus: Der Schaltausgang wird aktiviert, sobald der Messwert ausserhalb des Fensters von SP1 und SP2 liegt.

#### **Display Zugriff: Polarity**

Detaillierte Informationen zur Menüstruktur und zur Bedienung des Displays finden Sie in Kapitel *Menüführung Controller-Box* [ 14].

#### Voraussetzung:

⇒ Sie befinden sich im Startscreen.

#### Vorgehen:

- a) Navigieren Sie mit den Tasten <sup>‰</sup> und <sup>‰</sup> zum Menü *Digital Outputs*.
- b) Wählen Sie mit den Tasten volgenommen wird.
- c) Bestätigen Sie die Auswahl mit der Taste %.
- d) Navigieren Sie mit den Tasten 🖑 und 🖑 zum Menüpunkt *Polarity*.
- e) Wählen Sie die Funktion mit der Taste  $\stackrel{\circ}{\circ}$  aus.
  - ✓ Die aktuelle Einstellung wird angezeigt.
- f) Aktivieren Sie den Bearbeitungsmodus mit der Taste °.
  - ✓ Vor der aktuellen Einstellung wird das Symbol > angezeigt.
- g) Wählen Sie mit den Tasten %% die gewünschte Einstellung.
- h) Bestätigen Sie die Auswahl mit der Taste 0%.

#### Ergebnis:

✓ Die Polarität ist auf die neue Einstellung gesetzt.

Detaillierte Informationen zu den im Folgenden aufgeführten Angaben finden Sie in Kapitel *An*hang [▶ 50].

#### EtherCAT-Zugriff: Polarity

| Name     | Index | Subindex | Description                      |
|----------|-------|----------|----------------------------------|
| Polarity | F800  | 06       | Polarity for switching output 1. |
| Polarity | F801  | 06       | Polarity for switching output 2. |

## 6.5 Nullpunkt

Der gemessene Wert ist relativ zur eingestellten Nullpunkt-Position. Standardmässig deckt sich die Nullpunkt-Position des Sensors mit der Mitte des Messbereichs und kann auf einen beliebigen Wert innerhalb des Messbereichs des Sensors eingestellt werden.

Der Messwert und die Schaltpunktpositionen werden relativ zur Nullpunkt-Position berechnet.

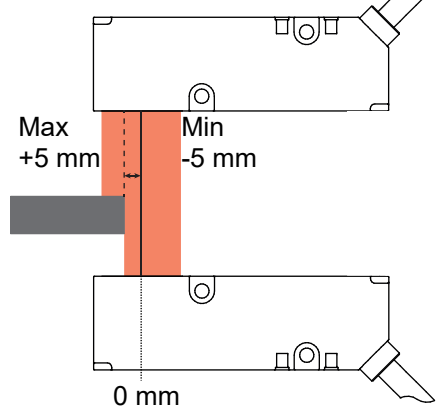

Abb. 14: Nullpunkt-Position, Standardeinstellung

Es gibt zwei Möglichkeiten den Nullpunkt einzustellen:

- Nummerisch über Eingabe eines Zahlenwertes
- Teachen der Nullpunktposition

Vorgehen zum Teach der Nullpunktposition:

#### Vorgehen:

a) Platzieren Sie ein Objekt an die Position Ihres gewünschten Nullpunkts.

b) Teachen Sie den Nullpunkt.

#### Beispiel 1:

- Physikalische Kantenposition im Messbereich: -5 mm
- Eingestellte Nullpunkt-Position: 0 mm (Voreinstellung)
- Ausgegebener Messwert: -5 mm

#### **Beispiel 2:**

- Physikalische Kantenposition im Messbereich: -5 mm
- Eingestellte Nullpunkt-Position: -3 mm
- Ausgegebener Messwert: -2 mm

Detaillierte Informationen zur Menüstruktur und zur Bedienung des Displays finden Sie in Kapitel *Menüführung Controller-Box* [ 14].

#### Display Zugriff: Nullpunkt teachen

Mit dieser Funktion kann der Nullpunkt auf Basis eines Objekt "eingelernt" werden.

#### Voraussetzung:

- ⇒ Sie befinden sich im Startscreen.
- ⇒ Ein Objekt befindet sich an der zu teachenden Position im Messbereich.
- a) Navigieren Sie mit den Tasten <sup>‰</sup> und <sup>‰</sup> zum Menü *Measure Settings*.
- b) Wählen Sie mit den Tasten volgenommen wird.
- c) Bestätigen Sie die Auswahl mit der Taste °.
- d) Navigieren Sie mit den Tasten 🖑 und 🖑 zum Menüpunkt **Zero Pos. Teach com.**
- e) Wählen Sie die Funktion mit der Taste 🖑 aus.
  - Die Distanz zum Objekt im Messbereich wird gemessen und als neuer Nullpunkt gespeichert.

#### Ergebnis:

✓ Der Nullpunkt ist eingelernt.

#### Display Zugriff: Nullpunkt setzen

Mit dieser Funktion kann der Wert für den Nullpunkt numerisch eingegeben werden.

#### Voraussetzung:

- ⇒ Sie befinden sich im Startscreen.
- a) Navigieren Sie mit den Tasten % und 🖑 zum Menü *Measure Settings*.
- b) Wählen Sie mit den Tasten volgenommen wird.
- c) Bestätigen Sie die Auswahl mit der Taste °.
- d) Navigieren Sie mit den Tasten 🖑 und 🖑 zum Menüpunkt Zero Position.
- e) Wählen Sie die Funktion mit der Taste <sup>%</sup> aus.
  - ✓ Die aktuelle Einstellung wird angezeigt.
- f) Aktivieren Sie den Bearbeitungsmodus mit der Taste %.
  - ✓ Vor der aktuellen Einstellung wird das Symbol > angezeigt.
- g) Wählen Sie mit den Tasten 🖑 🖓 den gewünschten numerischen Wert.
- h) Bestätigen Sie die Auswahl mit der Taste %.

#### Ergebnis:

✓ Der Nullpunkt ist auf den neuen Wert gesetzt.

#### Modbus Zugriff – Coils: Teach zero position

Write adress 0 - length: 1 registers

| Adresse | Access | Number of<br>registers | Data type | Description                                                                                        |
|---------|--------|------------------------|-----------|----------------------------------------------------------------------------------------------------|
| 0       | Write  | 1                      | 1 Bit     | Teach zero position                                                                                |
|         |        |                        |           | The sensor will take the current po-<br>sition as new zero position, if ANY<br>value gets written. |

#### Modbus Zugriff – Holding register: Zero position

Read/Write adress 2 - length: 2 registers

|         |            | Number of |           |                                    |
|---------|------------|-----------|-----------|------------------------------------|
| Adresse | Access     | registers | Data type | Description                        |
| 2       | Read/Write | 2         | int_32    | Zero Position                      |
|         |            |           |           | The zero position of the sensor in |
|         |            |           |           | [mm].                              |

#### EtherCAT-Zugriff: Nullpunkt

| Name                | Index | Subindex | Description                  |
|---------------------|-------|----------|------------------------------|
| Teach zero position | 80X1* | 01       | Teach the zero position.     |
| Zero position       | 80X1* | 06       | Set value for zero position. |

\* The X in the index stands for the sensor number. As example: for sensor 1, the index is 8011.

## 6.6 Werkseinstellungen

Setzen Sie mit dieser Funktion die Parameter/Sensorwerte auf die Werkseinstellungen zurück. Alle Benutzereinstellungen werden zurückgesetzt.

Die Werkseinstellungen werden für Sensor und Controller-Box getrennt zurückgesetzt.

#### Übersicht Werkseinstellungen OE60 (Sensor)

| Einstellbare Parameter | Werkseinstellung im Sensor                    |            |
|------------------------|-----------------------------------------------|------------|
| Axis inversion         | false                                         |            |
| Zero position          |                                               | 0          |
| Precision              | Preset                                        | Verry high |
|                        | Moving median length (for pre-<br>set custom) | 16         |
|                        | 64                                            |            |
| Invalid value handling | Activated                                     | false      |
|                        | Value after dropout                           | last valid |
|                        | 500µs                                         |            |
| Modbus                 | Address                                       | 1          |
|                        | Baudrate                                      | 115200     |

#### Übersicht Werkseinstellungen OE60C (Controller-Box)

| Einstellbare Parameter | Werkseinstellung im Sensor |             |
|------------------------|----------------------------|-------------|
| DigitalOut1            | Source                     | None        |
|                        | Mode                       | Point       |
|                        | Polarity                   | Active high |
|                        | SP1                        | 0           |
|                        | SP2                        | -5          |
|                        | Hysteresis                 | 0.1         |
| DigitalOut2            | Source                     | None        |
|                        | Mode                       | Point       |
|                        | Polarity                   | Active high |
|                        | SP1                        | 0           |
|                        | SP2                        | -5          |
|                        | Hysteresis                 | 0.1         |

Detaillierte Informationen zur Menüstruktur und zur Bedienung des Displays finden Sie in Kapitel *Menüführung Controller-Box* [> 14].

#### Display Zugriff: Factory reset command (Sensor-Einstellungen zurücksetzen)

#### Voraussetzung:

 $\Rightarrow$  Sie befinden sich im Startscreen.

#### Vorgehen:

- a) Navigieren Sie mit den Tasten 🖑 und 🖑 zum Menü *Measure Settings*.
- b) Wählen Sie mit den Tasten vor aus, ob alle Sensoren oder nur ein bestimmter Sensor auf Werkseinstellungen zurück gesetzt werden sollen.
- c) Bestätigen Sie die Auswahl mit der Taste  $\degree$ .
- d) Wählen Sie mit den Tasten of die Funktion *Factory Reset comm.* aus.
- e) Aktivieren Sie den Bearbeitungsmodus mit der Taste %.
  - ✓ Vor der aktuellen Einstellung wird das Symbol > angezeigt.
- f) Setzen Sie mit der Taste  $\degree$  die gewählten Sensoren auf Werkseinstellungen zurück.

#### Ergebnis:

✓ Die gewählten Sensoren sind auf Werkseinstellungen zurückgesetzt.

#### Display Zugriff: Factory reset command (Sensor-Einstellungen zurücksetzen)

#### Voraussetzung:

- ⇒ Sie befinden sich im Startscreen.
- a) Navigieren Sie mit den Tasten 🖑 und 🗳 zum Menü *Reset*.
- b) Bestätigen Sie die Auswahl mit der Taste °.
- c) Wählen Sie mit der Taste <sup>(</sup>) die Funktion *Factory Reset command* aus.
- d) Aktivieren Sie den Bearbeitungsmodus mit der Taste %.
  - *Reset* wird angezeigt.
- e) Setzen Sie mit der Taste <sup>0</sup> die Controller-Box auf Werkseinstellungen zurück.

#### Ergebnis:

✓ Die Controller-Box ist auf Werkseinstellungen zurückgesetzt.

Detaillierte Informationen zu den im Folgenden aufgeführten Angaben finden Sie in Kapitel Anhang [▶ 50].

#### Modbus Zugriff – Coils: Factory reset

Read adress 3 - length: 1 register

| Adresse | Access | Number of registers | Data type | Description                                                                   |
|---------|--------|---------------------|-----------|-------------------------------------------------------------------------------|
| 3       | Write  | 1                   | 1 Bit     | Factory reset                                                                 |
|         |        |                     |           | The sensor will perform a factory re-<br>set, if 1 gets written to this coil. |

#### EtherCAT-Zugriff: Factory reset

| Name                                | Index | Subindex | Description                                                                                           |
|-------------------------------------|-------|----------|----------------------------------------------------------------------------------------------------|
| Factory reset                       | 80X1  | 04       | The X in the index stands for the sensor num-<br>ber. As example: for sensor 1, the index is<br>8011. |
| Restore all default parame-<br>ters | 1011  | 01       | Reset controller box (incl. switching outputs that are only available on the box).                    |

## 6.7 Verhalten bei fehlerhaften Messwerten

Mit dieser Funktion kann das Verhalten des Sensors festgelegt werden, wenn der Sensor einen ungültigen Messwert aufnimmt. Mit der Funktion können z. B. in einer dynamischen Anwendung wiederkehrende Reflexionen von Maschinenbauteilen oder Reflexionen vom Messobjekt ausgeblendet werden. Ungültige Messwerte treten auf, wenn

- sich kein Objekt im Messbereich (MR) befindet oder
- das Signal auf Grund von Reflexionen oder nicht erkennbaren Objekten zu schwach ist.

Mögliche Optionen:

Mit dieser Funktion kann das Verhalten des Sensors festgelegt werden, wenn er einen ungültigen Messwert aufnimmt. Folgende Einstellungen sind möglich:

Die Funktion *Invalid Value Handling* ist standardmässig nicht aktiv und muss zuerst aktiviert werden, wenn sie genutzt werden soll. Anschliessend kann die Funktion über die Parameter *Hold time* und *Dropout value* konfiguriert werden.

Die Zeitspanne (*Hold time*) legt fest, wie lange ein ungültiger Messwert unterdrückt werden soll. Die Zeitspanne wird genutzt, um ungültige Messwerte an den Ausgängen auszublenden. Der Ausgang wird erst nach Ablauf der Zeitspanne gesetzt.

Mögliche Optionen für Dropout value:

- min Sensor hält den min. Messwert.
- max Sensor hält den max. Messwert.
- last valid Sensor hält den letzten gültigen Messwert.

#### **Display Zugriff: Invalid values**

Detaillierte Informationen zur Menüstruktur und zur Bedienung des Displays finden Sie in Kapitel *Menüführung Controller-Box* [ 14].

#### Voraussetzung:

 $\Rightarrow$  Sie befinden sich im Startscreen.

#### Vorgehen:

- a) Navigieren Sie mit den Tasten 🖑 und 🖑 zum Menü *Filter Settings*.
- b) Wählen Sie mit den Tasten volle volle einstellung für einen bestimmten Sensor oder für alle Sensoren vorgenommen wird.
- c) Bestätigen Sie die Auswahl mit der Taste %.
- d) Navigieren Sie mit den Tasten % 2 zur Funktion *Invalid values*.
- e) Wählen Sie die Funktion mit der Taste % aus.
  - ✓ Die aktuelle Einstellung wird angezeigt.
- f) Navigieren Sie mit den Tasten 🖑 / 🙄 zur Funktion *Hold time* bzw. *Dropout value*.
- g) Aktivieren Sie den Bearbeitungsmodus mit der Taste %.
  - ✓ Vor der aktuellen Einstellung wird das Symbol > angezeigt.
- h) Wählen Sie mit den Tasten 🖑 / 🙄 die gewünschte Einstellung.
- i) Bestätigen Sie die Auswahl mit der Taste °.

#### Ergebnis:

Die gewählte Einstellung ist geändert.

Detaillierte Informationen zu den im Folgenden aufgeführten Angaben finden Sie in Kapitel Anhang [▶ 50].

#### Modbus Zugriff – Holding Register: Invalid value handling

Read/Write adress 12 - length: 4 registers

| Access     | Number of<br>registers | Data type | Description                                                                                                    |
|------------|------------------------|-----------|----------------------------------------------------------------------------------------------------|
| Read/Write | 4                      | 1 Bit     | Product information:                                                                                                    |
|            |                        |           | <ul> <li>Activate Invalid Value Handling<br/>(bool):<br/>Defines whether the invalid value<br/>handling is being used or not.</li> <li>*Unused byte (uint8)*</li> <li>Hold Time (uint32):<br/>Defines how long invalid values are<br/>being suppressed after the last valid<br/>value in us.</li> </ul> |
|            |                        |           | <ul> <li>Dropout value (uint8):<br/>Invalid values are replaced with this value:</li> <li>0: min</li> <li>1: max</li> <li>2: last valid</li> </ul>                                                                                                    |
|            |                        |           |                                                                                                    |

## EtherCAT-Zugriff: Invalid Value Handling

| Name                                      | Index | Subindex | Description                                                                                                    |
|-------------------------------------------|-------|----------|----------------------------------------------------------------------------------------------------|
| Invalid Value Handling                    | 80X1* | 07       | Whether the invalid value handling is being used or not.                                                          |
| Invalid Value Handling -<br>Hold Time     | 80X1* | 08       | Set hold time. Specifies how long invalid va-<br>lues are suppressed after the last valid value.                  |
| Invalid Value Handling -<br>Dropout Value | 80X1* | 09       | Dropout value (uint8):<br>Invalid values are replaced with this value:<br>• 0: min<br>• 1: max<br>• 2: last valid |

\* The X in the index stands for the sensor number. As example: for sensor 1, the index is 8011.

## 7 Diagnosefunktionen

## 7.1 Identifikation

Mit diesen Funktionen können verschiedene Informationen zur Identifikation des Sensors ausgelesen bzw. geschrieben werden.

Detaillierte Informationen zu den im Folgenden aufgeführten Angaben finden Sie in Kapitel *Anhang* [▶ 50].

#### Modbus Zugriff – Input Register: Identification

Read adress 0 - length: 33 registers

| Adresse | Access | Number of registers | Data type | Description |
|---------|--------|---------------------|-----------|-------------|
| 0       | Read   | 33                  | string_65 | Vendor Name |

### Modbus Zugriff – Input Register: Product Information

Read adress 40 - length: 65 registers

| Adresse | Access | Number of registers | Description                                       |
|---------|--------|---------------------|---------------------------------------------------|
| 40      | Read   | 65                  | Product information:                              |
|         |        |                     | <ul> <li>Product ID (string[9])</li> </ul>        |
|         |        |                     | <ul> <li>Sensor Type (string[65])</li> </ul>      |
|         |        |                     | <ul> <li>Serial Number (string[20])</li> </ul>    |
|         |        |                     | *Unused byte (uint8)*                             |
|         |        |                     | <ul> <li>Firmware Version (string[30])</li> </ul> |
|         |        |                     | <ul> <li>*Unused byte (uint8)*</li> </ul>         |

#### EtherCAT-Zugriff:

| Name                                | Index | Subindex | Description                                                                                                  |
|-------------------------------------|-------|----------|----------------------------------------------------------------------------------------------------|
| Device Type                         | 1000  | 0        | Vendor-specific product or type identification,<br>e. g. item number or model number.                        |
| Device Name                         | 1008  | 0        | Complete product name.                                                                                       |
| Hardware Version                    | 1009  | 0        | Unique, vendor-specific identifier of the hard-<br>ware revision of the individual device, e. g.<br>00.00.01 |
| Software Version                    | 100A  | 0        | Unique, vendor-specific identifier of the firm-<br>ware revision of the individual device, e .g.<br>00.00.04 |
| Restore default parameters          | 1011  | 0        | Reset controller box.                                                                                        |
| Restore all default parame-<br>ters | 1011  | 01       | Reset controller box (incl. switching outputs that are only available on the box)                            |
| Identify Object                     | 1018  | 0        |                                                                                                    |
| Vendor ID                           | 1018  | 01       | Unique, vendor-specific identifier of the indivi-<br>dual device.                                            |

| Name             | Index | Subindex | Description                           |
|------------------|-------|----------|---------------------------------------|
| Product Code     | 1018  | 02       | Unique, vendor-specific product code. |
| Revision Number  | 1018  | 03       |                                       |
| Serial Number    | 1018  | 04       |                                       |
| Timestamp Object | 10F8  | 0        |                                       |

# 8 Anhang

## 8.1 Modbus

## 8.1.1 Discrete Inputs

Coils

| Address | Name        | Description                                            |
|---------|-------------|--------------------------------------------------------|
| 0       | value_alarm | Signals the current measurement alarm state.           |
|         |             | Reads 1 if the current measurement value is not value. |

## 8.1.2

| Address | Name                            | Description                                                                                                    |
|---------|---------------------------------|----------------------------------------------------------------------------------------------------|
| 0       | teach_zero_pos                  | Command "Teach zero position"                                                                                                    |
|         |                                 | The sensor will take the current position as new zero po-<br>sition, if any value gets written here.                                    |
| 1       | laser_off                       | Command "Laser off data hold"                                                                                                    |
|         |                                 | The sensor will stop to measure (and thus the laser will be off) if 1 gets written to this coil.                                        |
|         |                                 | The sensor only starts to measure again, if 0 gets written to this coil (or if the sensor gets restarted).                              |
| 2       | axis_inversion                  | The axis inversion can be set to:                                                                                                    |
|         |                                 | • 0 = min-to-max                                                                                                    |
|         |                                 | 1 = max-to-min                                                                                                    |
| 3       | factory_reset                   | The sensor will perform a factory reset, if 1 gets written to the coil.                                                                 |
| 4       | mounting_assi-<br>stant_enabled | The mounting assistant will be disabled (when on, a yel-<br>low LED indicates incorrect allignment), if 0 gets written<br>to this coil. |

#### 8.1.3 Input registers

| Address | Length | Name            | Description                                                                                                   |
|---------|--------|-----------------|----------------------------------------------------------------------------------------------------|
| 0       | 33*    | vendor_info     | vendor_name                                                                                                   |
|         |        |                 | <ul> <li>(string[65]): Name of the vendor</li> </ul>                                                          |
| 40      | 60*    | device_info     | product_id                                                                                                    |
|         |        |                 | <ul> <li>(string[9]): Product ID</li> </ul>                                                                   |
|         |        |                 | sensor_type                                                                                                   |
|         |        |                 | <ul> <li>(string[65]): Name of the sensor</li> </ul>                                                          |
|         |        |                 | serial_number                                                                                                 |
|         |        |                 | <ul> <li>(string[20]): Serial number</li> </ul>                                                               |
|         |        |                 | padding2                                                                                                    |
|         |        |                 | <ul> <li>(uint8): Unused byte</li> </ul>                                                                      |
|         |        |                 | firmware_version                                                                                              |
|         |        |                 | <ul> <li>(string[20]): Firmware version</li> </ul>                                                            |
|         |        |                 | padding4                                                                                                    |
|         |        |                 | <ul> <li>(uint8): Unused byte</li> </ul>                                                                      |
| 105     | 9*     | all_measure-    | status                                                                                                    |
|         |        | ment_values     | <ul> <li>(uint16): Status of the measurement value</li> </ul>                                                 |
|         |        |                 | measurement_value                                                                                             |
|         |        |                 | <ul> <li>(int32): Measurement value scaled by positi-<br/>on_scaling_32bit [mm divided by scaling]</li> </ul> |
|         |        |                 | <ul> <li>contamination_indicator</li> </ul>                                                                   |
|         |        |                 | <ul> <li>(int32): Value of the contamination indicator (0 to 100)</li> </ul>                                  |
|         |        |                 | <ul> <li>timestamp</li> </ul>                                                                                 |
|         |        |                 | <ul> <li>(int64): Timestamp of taking the laser frame</li> </ul>                                              |
| 114     | 2*     | measure-        | measurement_value                                                                                             |
|         |        | ment_values     | <ul> <li>(int32): Measurement value scaled by positi-</li> </ul>                                              |
|         |        |                 | on_scaling_32bit [mm divided by scaling]                                                                      |
| 116     | 5*     | scaling_factors | position_scaling_32bit                                                                                        |
|         |        |                 | <ul> <li>(uint32): position_scaling_32bit</li> </ul>                                                          |
|         |        |                 | <ul> <li>padding</li> </ul>                                                                                   |
|         |        |                 | <ul> <li>(uint8): Unused byte</li> </ul>                                                                      |
| 121     | 1      | mounting_assi-  | state                                                                                                    |
|         |        | stant           | <ul> <li>(uint8): state of the mounting assistant</li> </ul>                                                  |
|         |        |                 | padding0                                                                                                    |
|         |        |                 | <ul> <li>(uint8): Unused byte</li> </ul>                                                                      |

\* Diese Daten sind länger als 16 Bit (entspricht einem Register) und können nur in einem Funktionsaufruf ausgelesen werden. Die entsprechenden Register müssen mit einem Funktionsaufruf über *Function Code 03* oder *Function Code 04* aufgerufen werden. Ein Zugriff auf die einzelnen Register ist nicht möglich.

## 8.1.4 Holding register

| Address | Length | Name             | Description                                                                                                    |  |  |
|---------|--------|------------------|----------------------------------------------------------------------------------------------------|--|--|
| 2       | 2*     | zero_position    | zero_position                                                                                                    |  |  |
|         |        |                  | <ul> <li>(int32): The zero position of the sensor scaled by<br/>position_scaling_32bit [mm divided by scaling].</li> </ul>                                                              |  |  |
| 4       | 1*     | precision        | preset                                                                                                    |  |  |
|         |        |                  | <ul> <li>(uint8): The preset for the precision. May be one of the following:</li> <li>0 = standard</li> <li>1 = high</li> <li>2 = very high</li> <li>3 = manual</li> </ul>              |  |  |
|         |        |                  | padding0                                                                                                    |  |  |
|         |        |                  | <ul> <li>(uint8): Unused byte</li> </ul>                                                                                                    |  |  |
| 5       | 2*     | temporal_filters | moving_median_length                                                                                                    |  |  |
|         |        |                  | <ul> <li>(uint16): Length of the moving median filter ker-<br/>nel. Can only be written with "preset" is set to 3<br/>(manual).</li> </ul>                                              |  |  |
|         |        |                  | moving_average_length                                                                                                    |  |  |
|         |        |                  | <ul> <li>(uint16): Length of the moving average filter ker-<br/>nel. Can only be written with "preset" is set to 3<br/>(manual).</li> </ul>                                             |  |  |
| 12      | 4*     | invalid_va-      | use_invalid_value_handling                                                                                                    |  |  |
|         |        | lue_handling     | <ul> <li>(bool): Whether the invalid value handling is<br/>being used or not.</li> </ul>                                                                                                |  |  |
|         |        |                  | padding0                                                                                                    |  |  |
|         |        |                  | <ul> <li>(uint8): Unused byte</li> </ul>                                                                                                    |  |  |
|         |        |                  | hold_time                                                                                                    |  |  |
|         |        |                  | <ul> <li>(uint32): How long invalid values are being sup-<br/>pressed after the last valid value.</li> </ul>                                                                            |  |  |
|         |        |                  | value_after_dropout                                                                                                    |  |  |
|         |        |                  | <ul> <li>(uint8): With which value invalid ones are to be replaced:</li> <li>0 = min</li> </ul>                                                                                         |  |  |
|         |        |                  | • 1 = max                                                                                                    |  |  |
|         |        |                  | • 2 = last valid                                                                                                    |  |  |
|         |        |                  | padding3                                                                                                    |  |  |
| 1400    |        |                  | <ul> <li>(unt8): Unused byte</li> </ul>                                                                                                    |  |  |
| 1100    | 1      | modbus_sla-      | <ul> <li>modbus_slave_address</li> <li>(uipt8): The modbus slave address of the concert</li> </ul>                                                                                      |  |  |
|         |        |                  | <ul> <li>(units). The modulus slave address of the sensor.<br/>The sensor will answer with its old address and<br/>afterwards act only on messages to the new ad-<br/>dress.</li> </ul> |  |  |
|         |        |                  | padding0                                                                                                    |  |  |
|         |        |                  | <ul> <li>(uint8): Unused byte</li> </ul>                                                                                                    |  |  |

| Address | Length | Name                 | Description                                                                                                    |
|---------|--------|----------------------|----------------------------------------------------------------------------------------------------|
| 1101    | 1      | modbus_bau-<br>drade | <ul> <li>modbus_baudrate_id</li> <li>(uint8): The ID of the sensors baud rate. Upon writing this value, the sensor will answer with the old baud rate and then set its interface to teh new baud rate. Possible values:</li> <li>0 = 19200</li> <li>1 = 38400</li> <li>2 = 57600</li> <li>3 = 115200</li> <li>4 = 128000</li> <li>5 = 256000</li> <li>6 = 2000000</li> <li>padding0</li> <li>(uint8): Unused byte</li> </ul> |

\* Diese Daten sind länger als 16 Bit (entspricht einem Register) und können nur in einem Funktionsaufruf ausgelesen werden. Die entsprechenden Register müssen mit einem Funktionsaufruf über *Function Code 03* oder *Function Code 04* aufgerufen werden. Ein Zugriff auf die einzelnen Register ist nicht möglich. Der Sensor verweigert den Zugriff.

# 8.2 EtherCat

## 8.2.1 Standardobjekte

| Index | Subindex | Name                                | Data type  | Access<br>rights | Value range | Description                                                                                               |
|-------|----------|-------------------------------------|------------|------------------|-------------|----------------------------------------------------------------------------------------------------|
| 1000  | 0        | Device Type                         | UDINT      | R                |             | Vendor-specific product or type identification, e. g. item number or model number.                        |
| 1008  | 0        | Device Name                         | STRING(5)  | R                | ASCII       | Complete product name.                                                                                    |
| 1009  | 0        | Hardware Version                    | STRING(27) | G(27) R ASCII    |             | Unique, vendor-specific identifier of the hardware revision of the individual device, e. g. 00.00.01      |
| 100A  | 0        | Software Version                    | STRING(27) | R                | ASCII       | Unique, vendor-specific identifier of the firmware revision of the in-<br>dividual device, e .g. 00.00.04 |
| 1011  |          | Restore default para-<br>meters     |            |                  |             | Reset controller box.                                                                                     |
|       | 0        | Number of entries                   | USINT      | R                |             |                                                                                                    |
|       | 01       | Restore all default pa-<br>rameters | UDINT      | R/W              |             | Reset controller box (incl. switching outputs that are only available on the box)                         |
| 1018  |          | Identify Object                     |            |                  |             | Unique, vendor-specific identifier of the individual device.                                              |
|       | 0        | Number of entries                   | USINT      | R                |             |                                                                                                    |
|       | 01       | Vendor ID                           | UDINT      | R                |             |                                                                                                    |
|       | 02       | Product Code                        | UDINT      | R                |             | Unique, vendor-specific product code.                                                                     |
|       | 03       | Revision Number                     | UDINT      | R                |             |                                                                                                    |
|       | 04       | Serial Number                       | UDINT      | R                |             |                                                                                                    |
| 10F8  | 0        | Timestamp Object                    | ULINT      | R                |             |                                                                                                    |

8 | Anhang

54

## 8.2.2 Zyklische Ausgangsdaten RxPDO

| Index | Subindex | Name               | Data type | Access rights | Value range     | Description                                           |
|-------|----------|--------------------|-----------|---------------|-----------------|-------------------------------------------------------|
| 17ff  | 1        | Device Control     | UDINT     | R             |                 | Control Value: Alarm if the box would be defective.   |
|       |          |                    |           |               |                 | • 0 = OK                                              |
|       |          |                    |           |               |                 | 1 = Error, box must be checked                        |
| 1601  |          | Sensor 1 Values    |           |               |                 |                                                       |
|       | 0        | Number of entries  | USINT     | R             | 0/1             | Switch off the laser for the individual sensor pairs. |
|       | 01       | Sensor 1 Laser Off | UDINT     | R             | 042949672<br>95 |                                                       |
| 1602  |          | Sensor 2 Values    |           |               |                 |                                                       |
|       | 0        | Number of entries  | USINT     | R             | 0/1             | Switch off the laser for the individual sensor pairs. |
|       | 01       | Sensor 2 Laser Off | UDINT     | R             | 042949672<br>95 |                                                       |
| 1603  |          | Sensor 3 Values    |           |               |                 |                                                       |
|       | 0        | Number of entries  | USINT     | R             | 0/1             | Switch off the laser for the individual sensor pairs. |
|       | 01       | Sensor 3 Laser Off | UDINT     | R             | 042949672<br>95 |                                                       |
| 1604  |          | Sensor 4 Values    |           |               |                 |                                                       |
|       | 0        | Number of entries  | USINT     | R             | 0/1             | Switch off the laser for the individual sensor pairs. |
|       | 01       | Sensor 4 Laser Off | UDINT     | R             | 042949672<br>95 |                                                       |

## 8.2.3 Zyklische Eingangsdaten TxPDO

| Index | Subindex | Name                                       | Data type | Access rights | Value range                   | Description                      |
|-------|----------|--------------------------------------------|-----------|---------------|-------------------------------|----------------------------------|
| 1A00  |          | Device TxPDO                               |           |               |                               |                                  |
|       | 0        | Number of entries                          | USINT     | R             |                               |                                  |
|       | 01       | Control Value                              | UDINT     | R             | 042949672<br>95               |                                  |
| 1A01  |          | Sensor 1 TxPDO                             |           |               |                               |                                  |
|       | 0        | Number of entries                          | USINT     | R             |                               |                                  |
|       | 01       | Sensor 1 Status                            | UDINT     | R             | 042949672<br>95               | Status for sensor 1              |
|       | 02       | Sensor 1 Measure-<br>ment Value            | DINT      | R             | -2147483648<br><br>2147483647 | Measurement value for sensor 1   |
|       | 03       | Sensor 1 Contaminati-<br>on Indicator      | UDINT     | R             | 042949672<br>95               | Contamination index for sensor 1 |
|       | 04       | Sensor 1 TimestaSen-<br>sor 3 Status<br>mp | ULINT     | R             |                               | Timestamp for sensor 1           |
| 1A02  |          | Sensor 2 TxPDO                             |           |               |                               |                                  |
|       | 0        | Number of entries                          | USINT     | R             |                               |                                  |
|       | 01       | Sensor 2 Status                            | UDINT     | R             | 042949672<br>95               | Status for sensor 2              |
|       | 02       | Sensor 2 Measure-<br>ment Value            | DINT      | R             | -2147483648<br><br>2147483647 | Measurement value for sensor 2   |
|       | 03       | Sensor 2 Contaminati-<br>on Indicator      | UDINT     | R             | 042949672<br>95               | Contamination index for sensor 2 |
|       | 04       | Sensor 2 Timestamp                         | ULINT     | R             |                               | Timestamp for sensor 2           |

| Index | Subindex | Name                                  | Data type | Access rights | Value range                   | Description                      |
|-------|----------|---------------------------------------|-----------|---------------|-------------------------------|----------------------------------|
| 1A03  |          | Sensor 3 TxPDO                        |           |               |                               |                                  |
|       | 0        | Number of entries                     | USINT     | R             |                               |                                  |
|       | 01       | Sensor 3 Status                       | UDINT     | R             | 042949672<br>95               | Status for sensor 3              |
|       | 02       | Sensor 3 Measure-<br>ment Value       | DINT      | R             | -2147483648<br><br>2147483647 | Measurement value for sensor 3   |
|       | 03       | Sensor 3 Contaminati-<br>on Indicator | UDINT     | R             | 042949672<br>95               | Contamination index for sensor 3 |
|       | 04       | Sensor 3 Timestamp                    | ULINT     | R             |                               | Timestamp for sensor 3           |
| 1A04  |          | Sensor 4 TxPDO                        |           |               |                               |                                  |
|       | 0        | Number of entries                     | USINT     | R             |                               |                                  |
|       | 01       | Sensor 4 Status                       | UDINT     | R             | 042949672<br>95               | Status for sensor 4              |
|       | 02       | Sensor 4 Measure-<br>ment Value       | DINT      | R             | -2147483648<br><br>2147483647 | Measurement value for sensor 4   |
|       | 03       | Sensor 4 Contaminati-<br>on Indicator | UDINT     | R             | 042949672<br>95               | Contamination index for sensor 4 |
|       | 04       | Sensor 4Timestamp                     | ULINT     | R             |                               | Timestamp for sensor 4           |

## 8.2.4 Azyklische Ausgangsdaten

| Index | Subindex | Name               | Data type | Access rights | Value range     | Description |
|-------|----------|--------------------|-----------|---------------|-----------------|-------------|
| 2000  |          | Device OUTPUT      |           |               |                 |             |
|       | 0        | Number of entries  | USINT     | R             |                 |             |
|       | 01       | Control Value      | UDINT     | R/W           | 042949672<br>95 |             |
| 2001  |          | Sensor 1 OUTPUT    |           |               |                 |             |
|       | 0        | Number of entries  | USINT     | R             |                 |             |
|       | 01       | Sensor 1 Laser Off | UDINT     | R/W           | 042949672<br>95 |             |
| 2002  |          | Sensor 2 OUTPUT    |           |               |                 |             |
|       | 0        | Number of entries  | USINT     | R             |                 |             |
|       | 01       | Sensor 2 Laser Off | UDINT     | R/W           | 042949672<br>95 |             |
| 2003  |          | Sensor 3 OUTPUT    |           |               |                 |             |
|       | 0        | Number of entries  | USINT     | R             |                 |             |
|       | 01       | Sensor 3 Laser Off | UDINT     | R/W           | 042949672<br>95 |             |
| 2004  |          | Sensor 4 OUTPUT    |           |               |                 |             |
|       | 0        | Number of entries  | USINT     | R             |                 |             |
|       | 01       | Sensor 4 Laser Off | UDINT     | R/W           | 042949672<br>95 |             |

58

## 8.2.5 Azyklische Eingangsdaten

| Index | Subindex | Name                                  | Data type | Access rights | Value range                   | Description                                                                                                    |
|-------|----------|---------------------------------------|-----------|---------------|-------------------------------|----------------------------------------------------------------------------------------------------|
| 3000  |          | Device INPUT                          |           |               |                               |                                                                                                    |
|       | 0        | Number of entries                     | USINT     | R             |                               |                                                                                                    |
|       | 01       | Control Value                         | UDINT     | R             | 042949672<br>95               |                                                                                                    |
| 3001  |          | Sensor 1 INPUT                        |           |               |                               |                                                                                                    |
|       | 0        | Number of entries                     | USINT     | R             |                               |                                                                                                    |
|       | 01       | Sensor 1 Status                       | UDINT     | R/W           | 042949672<br>95               | <ul> <li>Status for sensor 1:</li> <li>0 = OK</li> <li>1 = NOK, no valid measured value can be recorded, e.g. no measurement object in the measurement range</li> </ul> |
|       | 02       | Sensor 1 Measure-<br>ment Value       | DINT      | R/W           | -2147483648<br><br>2147483647 | Measurement value for sensor 1                                                                                                    |
|       | 03       | Sensor 1 Contaminati-<br>on Indicator | UDINT     | R/W           | 042949672<br>95               | Contamination index for sensor 1                                                                                                    |
|       | 04       | Sensor 1 Timestamp                    | ULINT     | R/W           |                               | Timestamp for sensor 1                                                                                                    |
| 3002  |          | Sensor 2 INPUT                        |           |               |                               |                                                                                                    |
|       | 0        | Number of entries                     | USINT     | R             |                               |                                                                                                    |
|       | 01       | Sensor 2 Status                       | UDINT     | R/W           | 042949672<br>95               | <ul> <li>Status for sensor 2:</li> <li>0 = OK</li> <li>1 = NOK, no valid measured value can be recorded, e.g. no measurement object in the measurement range</li> </ul> |
|       | 02       | Sensor 2 Measure-<br>ment Value       | DINT      | R/W           | -2147483648<br><br>2147483647 | Measurement value for sensor 2                                                                                                    |
|       | 03       | Sensor 2 Contaminati-<br>on Indicator | UDINT     | R/W           | 042949672<br>95               | Contamination index for sensor 2                                                                                                    |
|       | 04       | Sensor 2 Timestamp                    | ULINT     | R/W           |                               | Timestamp for sensor 2                                                                                                    |

Funktions- und Schnittstellenbeschreibung

| Index | Subindex | Name                                  | Data type | Access rights | Value range     | Description                                               |
|-------|----------|---------------------------------------|-----------|---------------|-----------------|-----------------------------------------------------------|
| 3003  |          | Sensor 3 INPUT                        |           |               |                 |                                                           |
|       | 0        | Number of entries                     | USINT     | R             |                 |                                                           |
|       | 01       | Sensor 3 Status                       | UDINT     | R/W           | 042949672       | Status for sensor 3:                                      |
|       |          |                                       |           |               | 95              | • 0 = OK                                                  |
|       |          |                                       |           |               |                 | 1 = NOK, no valid measured value can be recorded, e.g. no |
|       |          |                                       |           |               |                 | measurement object in the measurement range               |
|       | 02       | Sensor 3 Measure-                     | DINT      | R/W           | -2147483648     | Measurement value for sensor 3                            |
|       |          | ment Value                            |           |               |                 |                                                           |
|       | 00       |                                       |           | DAA           | 2147403047      |                                                           |
|       | 03       | on Indicator                          | UDINT     | R/W           | 042949672<br>95 | Contamination index for sensor 3                          |
|       | 04       | Sensor 3 Timestamp                    | ULINT     | R/W           |                 | Timestamp for sensor 3                                    |
| 3004  |          | Sensor 4 INPUT                        |           |               |                 |                                                           |
|       | 0        | Number of entries                     | USINT     | R             |                 |                                                           |
|       | 01       | Sensor 4 Status                       | UDINT     | R/W           | 042949672       | Status for sensor 4:                                      |
|       |          |                                       |           |               | 95              | • 0 = OK                                                  |
|       |          |                                       |           |               |                 | 1 = NOK, no valid measured value can be recorded, e.g. no |
|       |          |                                       |           |               |                 | measurement object in the measurement range               |
|       | 02       | Sensor 4 Measure-                     | DINT      | R/W           | -2147483648     | Measurement value for sensor 4                            |
|       |          | ment Value                            |           |               |                 |                                                           |
|       |          |                                       | · · · · · | -             | 2147483647      |                                                           |
|       | 03       | Sensor 4 Contaminati-<br>on Indicator | UDINT     | R/W           | 042949672<br>95 | Contamination index for sensor 4                          |
|       | 04       | Sensor 4Timestamp                     | ULINT     | R/W           |                 | Timestamp for sensor 4                                    |

8 | Anhang

## 8.2.6 Azyklische Parametrieroptionen

| Index | Subindex | Name                 | Data type      | Access rights | Value range | Description |
|-------|----------|----------------------|----------------|---------------|-------------|-------------|
| 9000  |          | Device Info          |                |               |             |             |
|       | 0        | Number of entries    | USINT          | R             |             |             |
|       | 01       | Product ID           | STRING(9)      | R             |             |             |
|       | 02       | Product Type         | STRING(65<br>) | R             |             |             |
|       | 03       | Serial Number        | STRING(20<br>) | R             |             |             |
|       | 04       | Firmware Version     | STRING(30<br>) | R             |             |             |
| 8010  |          | Sensor 1 Device Info |                |               |             |             |
|       | 0        | Number of entries    | USINT          | R             |             |             |
|       | 01       | Product ID           | STRING(9)      | R             |             |             |
|       | 02       | Product Type         | STRING(65<br>) | R             |             |             |
|       | 03       | Serial Number        | STRING(20<br>) | R             |             |             |
|       | 04       | Firmware Version     | STRING(30<br>) | R             |             |             |

| Index | Subindex | Name                                      | Data type | Access rights | Value range | Description                                                                                 |
|-------|----------|-------------------------------------------|-----------|---------------|-------------|---------------------------------------------------------------------------------------------|
| 8011  |          | Sensor 1 Configuration                    |           |               |             |                                                                                             |
|       | 0        | Number of entries                         | USINT     | R             |             |                                                                                             |
|       | 01       | Teach Zero Position                       | BOOL      | R/W           |             |                                                                                             |
|       | 02       | Laser Off                                 | BOOL      | R/W           |             |                                                                                             |
|       | 03       | Axis Inversion                            | BOOL      | R/W           |             |                                                                                             |
|       | 04       | Factory Reset                             | BOOL      | R/W           |             |                                                                                             |
|       | 05       | Reserve                                   | UINT      | R/W           |             |                                                                                             |
|       | 06       | Zero Position                             | DINT      | R/W           |             |                                                                                             |
|       | 07       | Invalid Value Handling                    | BOOL      | R/W           |             | Whether the invalid value handling is being used or not.                                    |
|       | 08       | Invalid Value Handling<br>- Hold Time     | UDINT     | R/W           |             | Set hold time. Specifies how long invalid values are suppressed after the last valid value. |
|       | 09       | Invalid Value Handling<br>- Dropout value | EN32      | R/W           |             |                                                                                             |
|       | 0A       | Precision                                 | EN32      | R/W           |             |                                                                                             |
|       | 0B       | Moving Average<br>Length                  | UINT      | R/W           |             |                                                                                             |
|       | 0C       | Moving Median Length                      | UINT      | R/W           |             |                                                                                             |
|       | 0D       | Position Scaling Factor                   | UDINT     | R             |             |                                                                                             |
|       | 0E       | Reserve                                   | UDINT     | R             |             |                                                                                             |
|       | 0F       | Timestamp Resolution<br>USec              | UDINT     | R             |             |                                                                                             |
|       | 10       | Mounting Assistant                        | BOOL      | R/W           |             |                                                                                             |

| Index | Subindex | Name                                      | Data type      | Access rights | Value range | Description                                                                                 |
|-------|----------|-------------------------------------------|----------------|---------------|-------------|---------------------------------------------------------------------------------------------|
| 8020  |          | Sensor 2 Device Info                      |                |               |             |                                                                                             |
|       | 0        | Number of entries                         | USINT          | R             |             |                                                                                             |
|       | 01       | Product ID                                | STRING(9)      | R             |             |                                                                                             |
|       | 02       | Product Type                              | STRING(65<br>) | R             |             |                                                                                             |
|       | 03       | Serial Number                             | STRING(20<br>) | R             |             |                                                                                             |
|       | 04       | Firmware Version                          | STRING(30<br>) | R             |             |                                                                                             |
| 8021  |          | Sensor 2 Configuration                    |                |               |             |                                                                                             |
|       | 0        | Number of entries                         | USINT          | R             |             |                                                                                             |
|       | 01       | Teach Zero Position                       | BOOL           | R/W           |             |                                                                                             |
|       | 02       | Laser Off                                 | BOOL           | R/W           |             |                                                                                             |
|       | 03       | Axis Inversion                            | BOOL           | R/W           |             |                                                                                             |
|       | 04       | Factory Reset                             | BOOL           | R/W           |             |                                                                                             |
|       | 05       | Reserve                                   | UINT           | R/W           |             |                                                                                             |
|       | 06       | Zero Position                             | DINT           | R/W           |             |                                                                                             |
|       | 07       | Invalid Value Handling                    | BOOL           | R/W           |             | Whether the invalid value handling is being used or not.                                    |
|       | 08       | Invalid Value Handling<br>- Hold Time     | UDINT          | R/W           |             | Set hold time. Specifies how long invalid values are suppressed after the last valid value. |
|       | 09       | Invalid Value Handling<br>- Dropout value | EN32           | R/W           |             |                                                                                             |
|       | 0A       | Precision                                 | EN32           | R/W           |             |                                                                                             |
|       | 0B       | Moving Average<br>Length                  | UINT           | R/W           |             |                                                                                             |
|       | 0C       | Moving Median Length                      | UINT           | R/W           |             |                                                                                             |
|       | 0D       | Position Scaling Factor                   | UDINT          | R             |             |                                                                                             |
|       | 0E       | Reserve                                   | UDINT          | R             |             |                                                                                             |

| Index | Subindex | Name                                      | Data type      | Access rights | Value range | Description                                                                                 |
|-------|----------|-------------------------------------------|----------------|---------------|-------------|---------------------------------------------------------------------------------------------|
|       | 0F       | Timestamp Resolution<br>USec              | UDINT          | R             |             |                                                                                             |
|       | 10       | Mounting Assistant                        | BOOL           | R/W           |             |                                                                                             |
| 8030  |          | Sensor 3 Device Info                      |                |               |             |                                                                                             |
|       | 0        | Number of entries                         | USINT          | R             |             |                                                                                             |
|       | 01       | Product ID                                | STRING(9)      | R             |             |                                                                                             |
|       | 02       | Product Type                              | STRING(65<br>) | R             |             |                                                                                             |
|       | 03       | Serial Number                             | STRING(20<br>) | R             |             |                                                                                             |
|       | 04       | Firmware Version                          | STRING(30<br>) | R             |             |                                                                                             |
| 8031  |          | Sensor 3 Configuration                    |                |               |             |                                                                                             |
|       | 0        | Number of entries                         | USINT          | R             |             |                                                                                             |
|       | 01       | Teach Zero Position                       | BOOL           | R/W           |             |                                                                                             |
|       | 02       | Laser Off                                 | BOOL           | R/W           |             |                                                                                             |
|       | 03       | Axis Inversion                            | BOOL           | R/W           |             |                                                                                             |
|       | 04       | Factory Reset                             | BOOL           | R/W           |             |                                                                                             |
|       | 05       | Reserve                                   | UINT           | R/W           |             |                                                                                             |
|       | 06       | Zero Position                             | DINT           | R/W           |             |                                                                                             |
|       | 07       | Invalid Value Handling                    | BOOL           | R/W           |             | Whether the invalid value handling is being used or not.                                    |
|       | 08       | Invalid Value Handling<br>- Hold Time     | UDINT          | R/W           |             | Set hold time. Specifies how long invalid values are suppressed after the last valid value. |
|       | 09       | Invalid Value Handling<br>- Dropout value | EN32           | R/W           |             |                                                                                             |
|       | 0A       | Precision                                 | EN32           | R/W           |             |                                                                                             |
|       | 0B       | Moving Average<br>Length                  | UINT           | R/W           |             |                                                                                             |
|       | 0C       | Moving Median Length                      | UINT           | R/W           |             |                                                                                             |

8 | Anhang

| Index | Subindex | Name                                      | Data type      | Access rights | Value range | Description                                                                                 |
|-------|----------|-------------------------------------------|----------------|---------------|-------------|---------------------------------------------------------------------------------------------|
| -     | 0D       | Position Scaling Factor                   | UDINT          | R             |             |                                                                                             |
|       | 0E       | Reserve                                   | UDINT          | R             |             |                                                                                             |
|       | 0F       | Timestamp Resolution<br>USec              | UDINT          | R             |             |                                                                                             |
|       | 10       | Mounting Assistant                        | BOOL           | R/W           |             |                                                                                             |
| 8040  |          | Sensor 4 Device Info                      |                |               |             |                                                                                             |
|       | 0        | Number of entries                         | USINT          | R             |             |                                                                                             |
|       | 01       | Product ID                                | STRING(9)      | R             |             |                                                                                             |
|       | 02       | Product Type                              | STRING(65<br>) | R             |             |                                                                                             |
|       | 03       | Serial Number                             | STRING(20<br>) | R             |             |                                                                                             |
|       | 04       | Firmware Version                          | STRING(30<br>) | R             |             |                                                                                             |
| 8041  |          | Sensor 4 Configuration                    |                |               |             |                                                                                             |
|       | 0        | Number of entries                         | USINT          | R             |             |                                                                                             |
|       | 01       | Teach Zero Position                       | BOOL           | R/W           |             |                                                                                             |
|       | 02       | Laser Off                                 | BOOL           | R/W           |             |                                                                                             |
|       | 03       | Axis Inversion                            | BOOL           | R/W           |             |                                                                                             |
|       | 04       | Factory Reset                             | BOOL           | R/W           |             |                                                                                             |
|       | 05       | Reserve                                   | UINT           | R/W           |             |                                                                                             |
|       | 06       | Zero Position                             | DINT           | R/W           |             |                                                                                             |
|       | 07       | Invalid Value Handling                    | BOOL           | R/W           |             | Whether the invalid value handling is being used or not.                                    |
|       | 08       | Invalid Value Handling<br>- Hold Time     | UDINT          | R/W           |             | Set hold time. Specifies how long invalid values are suppressed after the last valid value. |
|       | 09       | Invalid Value Handling<br>- Dropout value | EN32           | R/W           |             |                                                                                             |
|       | 0A       | Precision                                 | EN32           | R/W           |             |                                                                                             |

Anhang | 8

| In | dex | Subindex | Name                         | Data type | Access rights | Value range | Description |
|----|-----|----------|------------------------------|-----------|---------------|-------------|-------------|
|    |     | 0B       | Moving Average<br>Length     | UINT      | R/W           |             |             |
|    |     | 0C       | Moving Median Length         | UINT      | R/W           |             |             |
|    |     | 0D       | Position Scaling Factor      | UDINT     | R             |             |             |
|    |     | 0E       | Reserve                      | UDINT     | R             |             |             |
|    |     | OF       | Timestamp Resolution<br>USec | UDINT     | R             |             |             |
|    |     | 10       | Mounting Assistant           | BOOL      | R/W           |             |             |

## 8.2.7 Spezifische Parameter für Controller-Box

| Index | Subindex | Name                      | Data type | Access rights | Value range | Description                                                                                               |
|-------|----------|---------------------------|-----------|---------------|-------------|----------------------------------------------------------------------------------------------------|
| F000  |          | Modular Device Profile    |           |               |             | Describes the module structure.                                                                           |
|       | 0        | Number of entries         | USINT     | R             |             |                                                                                                    |
|       | 01       | Index distance            | UINT      | R             |             |                                                                                                    |
|       | 02       | Maximum number of modules | UINT      | R             |             |                                                                                                    |
| F800  |          | Switching Output 1        |           |               |             | Parameterization of the switching output 1.                                                               |
|       | 0        | Number of entries         | USINT     | R             |             |                                                                                                    |
|       | 01       | Source                    | EN32      | R/W           |             | The signal to be applied to the switching output can be set. This applies to all sensor head pairs S1-S4: |
|       |          |                           |           |               |             | <ul> <li>None</li> </ul>                                                                                  |
|       |          |                           |           |               |             | <ul> <li>Position S1</li> </ul>                                                                           |
|       |          |                           |           |               |             | <ul> <li>Alarm S1</li> </ul>                                                                              |
|       |          |                           |           |               |             | Contamin. S1                                                                                              |
|       | 02       | Mode                      | EN32      | R/W           |             | Mode for switch points.                                                                                   |
|       | 03       | Switch Point 1            | DINT      | R/W           |             | Switch point 1.                                                                                           |
|       | 04       | Switch Point 2            | DINT      | R/W           |             | Switch point 2.                                                                                           |
|       | 05       | Hysteresis                | DINT      | R/W           |             | Hysteresis for switching output 1.                                                                        |

| Index | Subindex | Name               | Data type | Access rights | Value range | Description                                                                                                    |
|-------|----------|--------------------|-----------|---------------|-------------|----------------------------------------------------------------------------------------------------|
|       | 06       | Polarity           | EN32      | R/W           |             | Polarity for switching output 1.                                                                                     |
| F801  |          | Switching Output 2 |           |               |             | Parameterization of the switching output 2.                                                                          |
|       | 0        | Number of entries  | USINT     | R             |             |                                                                                                    |
|       | 01       | Source             | EN32      | R/W           |             | The signal to be applied to the switching output can be set. This applies to all sensor head pairs S1-S4:            |
|       |          |                    |           |               |             | None                                                                                                    |
|       |          |                    |           |               |             | <ul> <li>Position S1</li> </ul>                                                                                      |
|       |          |                    |           |               |             | <ul> <li>Alarm S1</li> </ul>                                                                                         |
|       |          |                    |           |               |             | Contamin. S1                                                                                                    |
|       | 02       | Mode               | EN32      | R/W           |             | Mode for switch points.                                                                                              |
|       | 03       | Switch Point 1     | DINT      | R/W           |             | Switch point 1.                                                                                                    |
|       | 04       | Switch Point 2     | DINT      | R/W           |             | Switch point 2.                                                                                                    |
|       | 05       | Hysteresis         | DINT      | R/W           |             | Hysteresis for switching output 2.                                                                                   |
|       | 06       | Polarity           | EN32      | R/W           |             | Polarity for switching output 2.                                                                                     |
| F802  | 0        | Touch lock         | BOOL      | R/W           |             | The control panel (buttons) can be locked to prevent the parame-<br>terization of the sensors via the control panel. |
|       |          |                    |           |               |             | TRUE = Panel locked                                                                                                  |
|       |          |                    |           |               |             | FALSE = Panel unlocked                                                                                               |

Baumer Electric AG Hummelstrasse 17 CH – 8501 Frauenfeld www.baumer.com

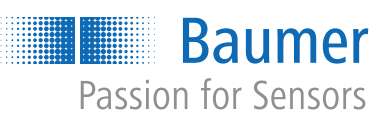